# PROMOTION

June 2025

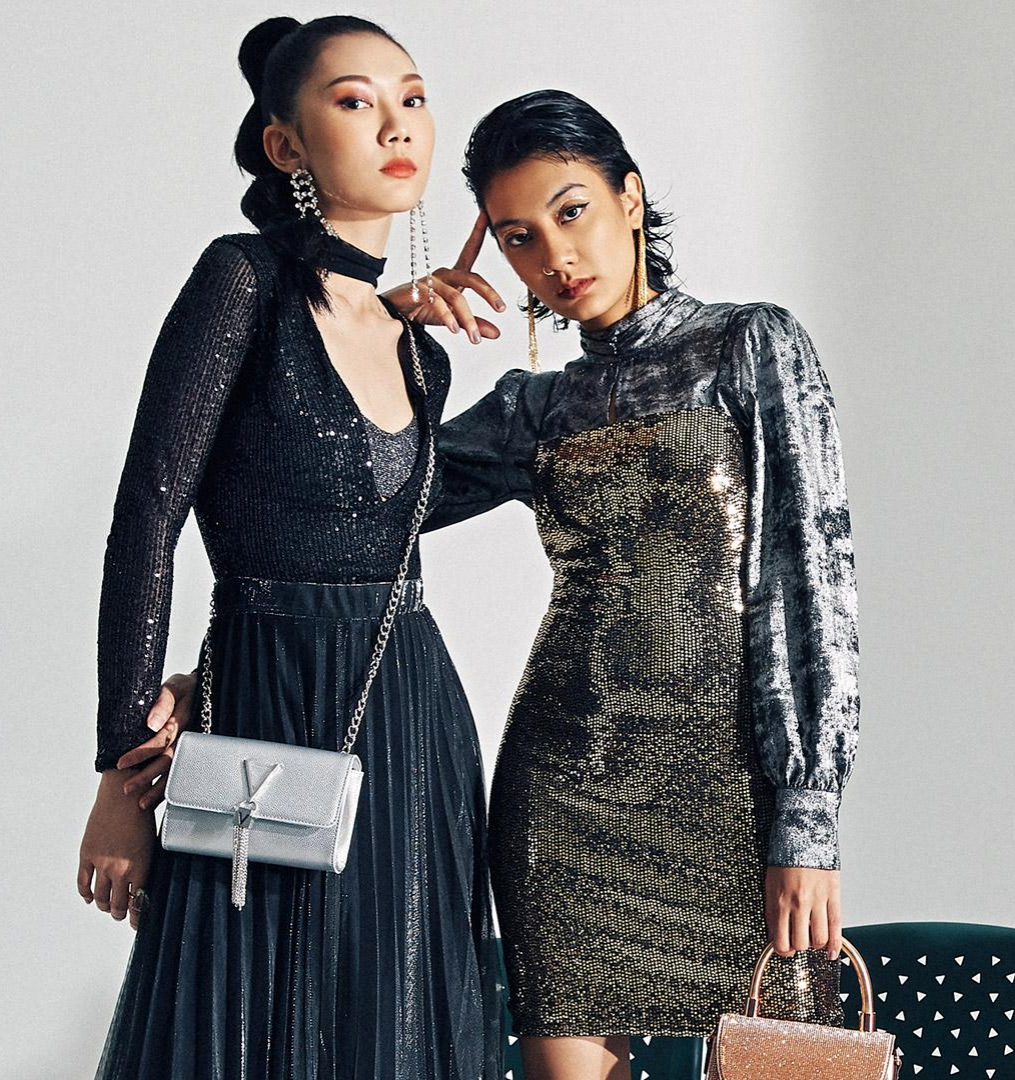

### Promotion

### **Zalora Promotion**

**Definition:** Promotion made by Zalora in the upcoming period. This promotion can be followed by all sellers in accordance with the applicable terms and conditions.

**Benefits:** By participating in Zalora Promotion, sellers have the opportunity to gain more exposure for the products they participate in.

Topic :

- How to Follow Zalora Promotion
- How to Add Products Manually on Zalora
   Promotion
- How to Add Products in Bulk on Zalora Promotion

### **Seller Promotion**

**Definition:** Promotions created independently by the seller and visible on the products (SKUs) included.

**Benefits:** The seller promotion feature gives sellers the freedom to create and manage promotions for buyers on Zalora.

Topic :

- 1. <u>Seller Promotion</u>
- How to Create Seller Promotion Voucher
   -Percentage & Fix Amount
- How to Create Seller Promotion Cart Rule
- 2. How to Add Products to Seller Promotion
  - Manually
  - In Bulk

# Zalora Promotion

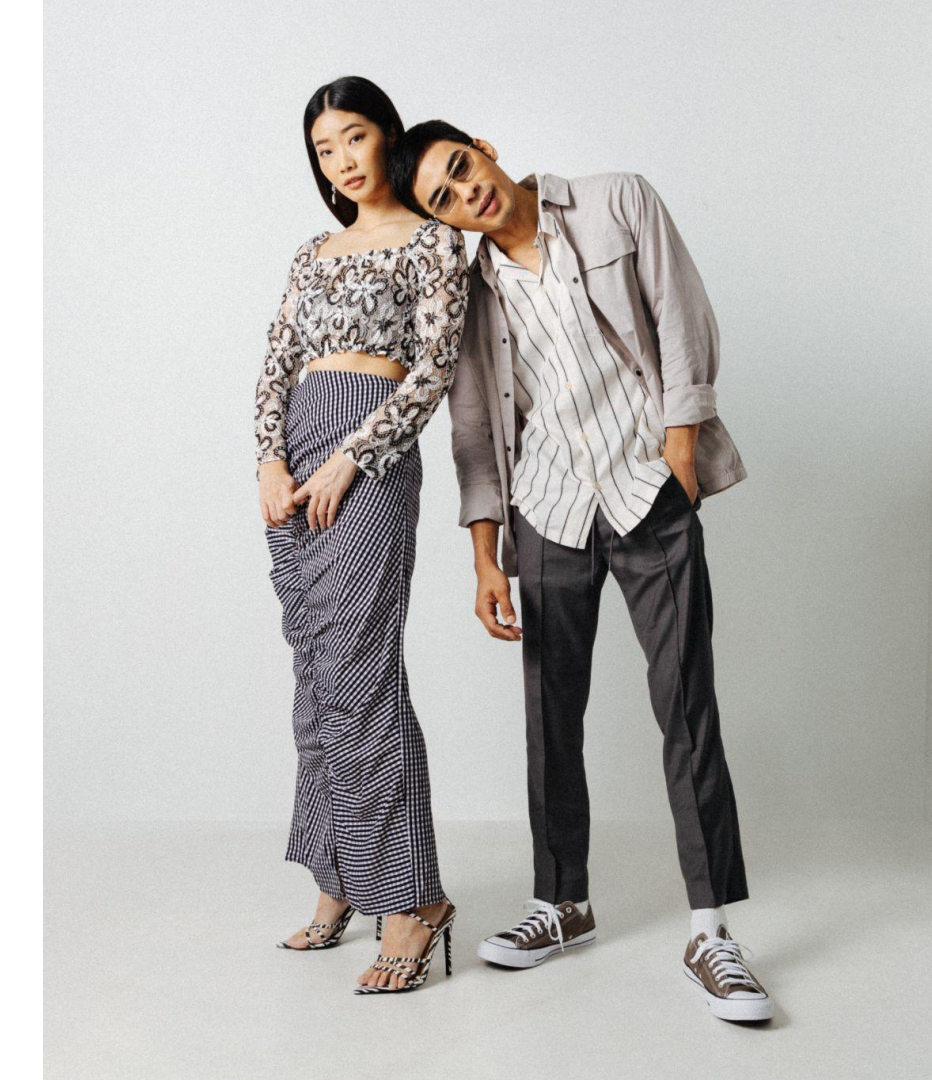

## Zalora Promotion - How to Add Products Manually On Zalora Promotion (1/1)

| Home > I                                     | Promotions > F                                                             | Prom            | otions I        | 3y Z     | alora        |                             |                      |                          |        | 3                                                                                                    | Click the icon 💿 to see promotion d                                            |
|----------------------------------------------|----------------------------------------------------------------------------|-----------------|-----------------|----------|--------------|-----------------------------|----------------------|--------------------------|--------|----------------------------------------------------------------------------------------------------|--------------------------------------------------------------------------------|
| Select the                                   | e promotion you                                                            | wan             | t to parti      | cipa     | te in        |                             |                      |                          |        | 4                                                                                                    | Click 'Join Promotion' to add produc                                           |
| Promotions<br>Overview<br>Promotions by Zale | pra                                                                        |                 |                 |          |              |                             |                      |                          |        |                                                                                                    | MAYFREESHIPPING - Free Ship ×<br>ping Baseline 5.5<br>3 May 2025 - 31 May 2025 |
| 1                                            | Promotion name                                                             | Туре 💲          | Discount code   | Discount | Registration | Promotion<br>dates \$       | Approved<br>products | Has eligible<br>products | Status |                                                                                                    | Registration ends in 16 days and 20 hours                                      |
|                                              | MAYFREESHIPPING - Free Shipping Baseline<br>5.5                            | Voucher<br>code | MAYFREESHIPPING | P149.00  | 9 May 2025   | 3 May 2025 - 31<br>May 2025 | 0 🖾                  | Yes 🌒                    | Open   | <ul> <li>Image: Image: Ima</li></ul> | Promotion Porformanco                                                          |
|                                              | 25FAVORITES - 25% New Arrivals 3hrs Non<br>Stackable 5.5                   | Voucher<br>code | 25FAVORITES     | 25%      | 5 May 2025   | 7 May 2025 - 7 May<br>2025  | 0 🖸                  | Yes 🌒                    | Open   |                                                                                                    |                                                                                |
| 2                                            | USE1000FF - P100 Sitewide 4hrs 5.5                                         | Voucher<br>code | USE1000FF       | P100.00  | 5 May 2025   | 7 May 2025 - 7 May<br>2025  | 0                    | Yes 🌒                    | Open   | ۰                                                                                                    | Promotion details                                                              |
|                                              | 30COMMAND - 30% Sitewide 3hrs Non<br>Stackable excluding H&L and Zmart 5.5 | Voucher<br>code | 30COMMAND       | 30%      | 2 May 2025   | 4 May 2025 - 4 May<br>2025  | 0                    | Yes 🌒                    | Open   | ۰                                                                                                    | Discount datails                                                               |
|                                              | 55SUPREME - 60% Curated Baseline Non<br>Stackable 5.5                      | Voucher<br>code | 55SUPREME       | 60%      | 2 May 2025   | 4 May 2025 - 6 May<br>2025  | 0                    | Yes 🔵                    | Open   | 3                                                                                                    |                                                                                |
|                                              | 5SIGHT - 5% Curated Stackable 4hrs 5.5                                     | Voucher<br>code | 5SIGHT          | 5%       | 2 May 2025   | 4 May 2025 - 4 May<br>2025  | 0                    | Yes 🔵                    | Open   |                                                                                                    | Qualifiying product criteria 🔹                                                 |
|                                              | 55RACE - 10% Curated Stackable 3hrs 5.5                                    | Voucher<br>code | 55RACE          | 10%      | 2 May 2025   | 4 May 2025 - 5 May<br>2025  | 0                    | Yes 🌒                    | Open   | ۲                                                                                                    | View more Join promotion                                                       |
|                                              |                                                                            | Voucher         |                 |          |              | 5 May 2025 - 5 May          |                      |                          |        |                                                                                                    |                                                                                |

## Zalora Promotion - How to Add Products Manually On Zalora Promotion (1/2)

|                                                                                                    |                        |       | C Edi                       | t voucher c                        | code                                      |               |              |            | Ado                         | d products    |                   | - 💿 View p    | rodu |
|----------------------------------------------------------------------------------------------------|------------------------|-------|-----------------------------|------------------------------------|-------------------------------------------|---------------|--------------|------------|-----------------------------|---------------|-------------------|---------------|------|
| Edit voucher code     Add products     Add products                                                    | View products          | <<br> | Submitt<br>1AYFR<br>May 202 | ed product<br>EESHIF<br>5 - 31 May | PPING - Fi<br>2025 Joiner                 | ree Ship      | ping B       | aseline 5  | .5                          |               |                   | Import        | Exp  |
| MATTRESHIPTING - ree Shipping baseure 5.5<br>3 May 2025 - 31 May 2025 fond                             | Add Products           |       | Eligible                    | products                           |                                           |               |              |            |                             |               |                   |               |      |
| Open         0         0           Promotion status         Approved products         Pending products | 0<br>Rejected products |       | Q Se                        | arch Brand                         | d, Product name                           | e or SKU      |              |            |                             |               | 0–0 o             | if0 < >       | Ę    |
| Submitted products Q Search Product name, SKU or Status                                                | 0-0 of 0 < → @         |       | - In                        | 20 items se                        | elected                                   | Color Siz     | ze Sell      | ler SKU Sh | op SKU Price 🕡 S            | Gales price 🕕 | Promotion price 🕢 | Available sto | ock  |
| Image Product \$ Color Size Seller SKU Shop SKU Promotion price 🔾                                      | Available stock Status |       |                             |                                    | Relaxed Fit<br>Polo with<br>Tipping       | Dark<br>Green | XS           | 982549076  | A3A6EAAF6966D8GS-<br>070MMJ | P699.00       | •                 |               | G    |
|                                                                                                    |                        | 2     |                             |                                    | Women's<br>Slides with<br>Branding        | Bone          | 5            | 984970001  | 743DASH1638ED0GS-<br>077SEC | P499.00       |                   |               | C    |
|                                                                                                    |                        |       |                             | •                                  | Bucket Hat<br>with<br>Grosgrain<br>Detail | Black         | One<br>Size  | 983837001  | DA7ECAC475BC20GS-<br>040SGH | P499.00       |                   | -             | đ    |
|                                                                                                    |                        |       |                             |                                    | Men's Lace-<br>Up Sneakers                | White         | 6            | 984964001  | 41ABFSH3E86E0EGS-<br>004MWX | P1,399.00     | -                 | -             | C    |
| 1 Click <b>'Add Products'</b> to add products that you in the promotion                                | ou want to include     |       | 2                           | Seleo                              | ct the <b>E</b>                           | Box Ic        | <b>:on</b> c | on the l   | eft of the pr               | oduct         |                   |               |      |
|                                                                                                    |                        |       | 3                           | Click                              | icon 🛛                                    | 🗊 to a        | add p        | oroduc     | ts to a prom                | notion        |                   |               |      |

| Promotions by Zalora                                                                                                   |                 |          |                      |                              |                      |              |     |     |
|----------------------------------------------------------------------------------------------------|-----------------|----------|----------------------|------------------------------|----------------------|--------------|-----|-----|
| Start date                                                                                                    |                 |          |                      |                              |                      |              |     |     |
| 💾 Filter start date                                                                                                    |                 |          |                      |                              |                      |              |     |     |
|                                                                                                    |                 |          |                      |                              |                      |              |     |     |
| Q Search Promotion name, Type or Status                                                                                |                 |          |                      |                              |                      | 1-15 of 15   | < > |     |
| Status Open X                                                                                                    |                 |          |                      |                              |                      |              |     |     |
| Promotion name                                                                                                    | Type 🛊          | Discount | Registration<br>date | Promotion<br>dates           | Approved<br>products | Status       | 1   |     |
| [SELECTED ITEMS] Hero Baseline 18 - 24 January (+Kids)<br>(Voucher 15% Min. 199K + Cashback 5%, Max Cap 250K)          | Voucher<br>code | 15%      | 16 Jan 2023          | 17 Jan 2023 - 25<br>Jan 2023 | 0                    | Open (Joined | 0   | 9 0 |
| [SELECTED ITEMS] Best of January 18 - 24 January (+Kids)<br>(Voucher 18% Min. 299K, Max Cap 400K)                      | Voucher<br>code | 18%      | 16 Jan 2023          | 17 Jan 2023 - 25<br>Jan 2023 | 0                    | Open         |     | 0   |
| [SELECTED ITEMS] Chinese New Year Outfit (Red + Gold) 18 -<br>24 January (+Kids) (Voucher 23% Min. 399K, Max Cap 400K) | Voucher<br>code | 23%      | 16 Jan 2023          | 17 Jan 2023 - 25<br>Jan 2023 | 0                    | Open         |     | 0   |

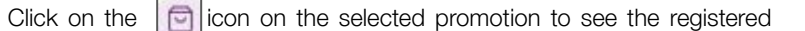

products.

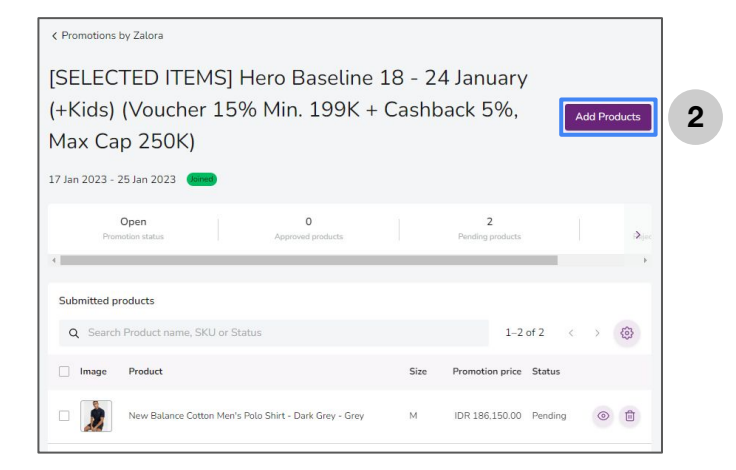

2 Click 'Add Products' to add products you want to include in the promotion.

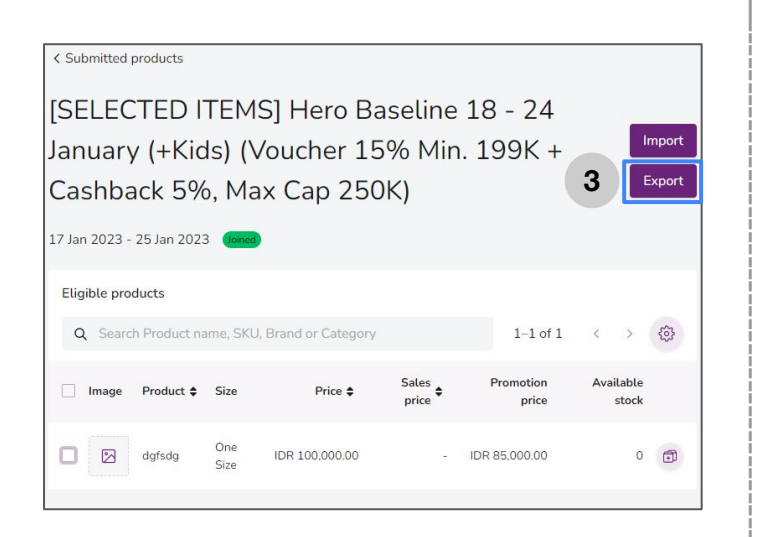

3 Click 'Export' to download the template for adding products in bulk.

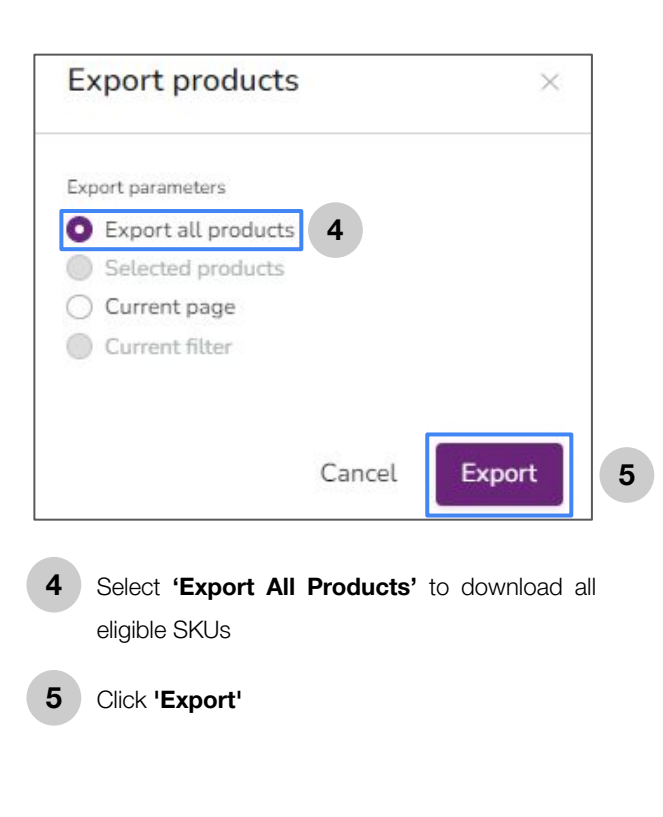

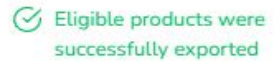

If the **export** is successful, a pop-up notification will appear at the top right of your seller center page.

6 Click the icon to download the file in the pop-up that appears at the bottom right of your seller center.

7

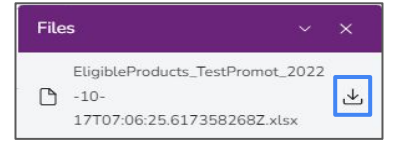

From the downloaded file, all eligible SKUs for the promotion will be visible. Sellers can curate which SKUs will be included in the promotion. For SKUs that do not want to be included, the row can be deleted. then save the file. Please do not delete the promo code column because each promotion has a different unique code

| Catalog Product Uuid               | Promotion Name                                                                                 | Shop SKU             | Seller SKU    | Product Name                        | Brand  |
|------------------------------------|------------------------------------------------------------------------------------------------|----------------------|---------------|-------------------------------------|--------|
| 15b9e762-2f83-11e9-a67d-027c1c02   | [SELECTED ITEMS] Flash Sale 24 January (Morning & Night) (Voucher 24% Min. 449K, Max Cap 300K) | L0880AA78KXDID-11982 | HY2605-014-L  | Fiqi Printed Flare Tube Top         | ZALORA |
| 19a2cbd2-2f83-11e9-a67d-027c1c02   | [SELECTED ITEMS] Flash Sale 24 January (Morning & Night) (Voucher 24% Min. 449K, Max Cap 300K) | E1A07AA56ECAC3GS-0   | HY2845-014-XS | Haniela Funnel Neck Knit Top        | ZALORA |
| 19a2cc49-2f83-11e9-a67d-027c1c02   | [SELECTED ITEMS] Flash Sale 24 January (Morning & Night) (Voucher 24% Min. 449K, Max Cap 300K) | E1A07AA56ECAC3GS-0   | HY2845-014-S  | Haniela Funnel Neck Knit Top        | ZALORA |
| 19a2ccbe-2f83-11e9-a67d-027c1c02   | [SELECTED ITEMS] Flash Sale 24 January (Morning & Night) (Voucher 24% Min. 449K, Max Cap 300K) | E1A07AA56ECAC3GS-0   | HY2845-014-M  | Haniela Funnel Neck Knit Top        | ZALORA |
| 19a2cd2d-2f83-11e9-a67d-027c1c02   | [SELECTED ITEMS] Flash Sale 24 January (Morning & Night) (Voucher 24% Min. 449K, Max Cap 300K) | E1A07AA56ECAC3GS-0   | HY2845-014-L  | Haniela Funnel Neck Knit Top        | ZALORA |
| 19cfe0bd-2f83-11e9-a67d-027c1c021  | [SELECTED ITEMS] Flash Sale 24 January (Morning & Night) (Voucher 24% Min. 449K, Max Cap 300K) | 70539AAD833B5FGS-0   | HY2763-304-L  | Kamea Knit Crop Top                 | ZALORA |
| 1a630118-2f83-11e9-a67d-027c1c021  | [SELECTED ITEMS] Flash Sale 24 January (Morning & Night) (Voucher 24% Min. 449K, Max Cap 300K) | L0880AA39TQEID-1658. | HY2238-014-L  | Cynara Ruffle Bustier Crop Top      | ZALORA |
| 1be7c9a0-2f83-11e9-a67d-027c1c02   | [SELECTED ITEMS] Flash Sale 24 January (Morning & Night) (Voucher 24% Min. 449K, Max Cap 300K) | ASBF6AA3B0BEF8GS-0   | HY2334-000-XS | Mabli Printed Mini Skirt            | ZALORA |
| 1be826d4-2f83-11e9-a67d-027c1c02   | [SELECTED ITEMS] Flash Sale 24 January (Morning & Night) (Voucher 24% Min. 449K, Max Cap 300K) | LO880AA39TQEID-1804  | HY2238-014-XL | Cynara Ruffle Bustier Crop Top      | ZALORA |
| 1e36f024-2f83-11e9-a67d-027c1c021  | [SELECTED ITEMS] Flash Sale 24 January (Morning & Night) (Voucher 24% Min. 449K, Max Cap 300K) | L0880AA02LNTID-2062  | HY2787-072-XS | Reyna Bodycon Midi Dress.           | ZALORA |
| 1e36f09d-2f83-11e9-a67d-027c1c021  | [SELECTED ITEMS] Flash Sale 24 January (Morning & Night) (Voucher 24% Min. 449K, Max Cap 300K) | LO880AA02LNTID-2062  | HY2787-072-S  | Reyna Bodycon Midi Dress.           | ZALORA |
| 1e36f114-2f83-11e9-a67d-027c1c0214 | [SELECTED ITEMS] Flash Sale 24 January (Morning & Night) (Voucher 24% Min. 449K, Max Cap 300K) | L0880AA02LNTID-2062  | HY2787-072-M  | Reyna Bodycon Midi Dress.           | ZALORA |
| 1e36f18f-2f83-11e9-a67d-027c1c0214 | [SELECTED ITEMS] Flash Sale 24 January (Morning & Night) (Voucher 24% Min. 449K, Max Cap 300K) | LO880AA02LNTID-2062  | HY2787-072-L  | Reyna Bodycon Midi Dress.           | ZALORA |
| 1e37249f-2f83-11e9-a67d-027c1c021  | [SELECTED ITEMS] Flash Sale 24 January (Morning & Night) (Voucher 24% Min. 449K, Max Cap 300K) | L0880AA460KZID-2067  | HY1059-014-S  | Patrice Cropped Pants               | ZALORA |
| 1e372530-2f83-11e9-a67d-027c1c02   | [SELECTED ITEMS] Flash Sale 24 January (Morning & Night) (Voucher 24% Min. 449K, Max Cap 300K) | L0880AA460KZID-2067  | HY1059-014-M  | Patrice Cropped Pants               | ZALORA |
| 1e3725ad-2f83-11e9-a67d-027c1c02   | [SELECTED ITEMS] Flash Sale 24 January (Morning & Night) (Voucher 24% Min. 449K, Max Cap 300K) | L0880AA460KZID-2067  | HY1059-014-L  | Patrice Cropped Pants               | ZALORA |
| 1f76528b-2f83-11e9-a67d-027c1c021  | [SELECTED ITEMS] Flash Sale 24 January (Morning & Night) (Voucher 24% Min. 449K, Max Cap 300K) | LO880AA0VMXSID-229   | HY2029-052-XS | Covet Nadena Netted Frill Hem Dress | ZALORA |
| 1f765457-2f83-11e9-a67d-027c1c021  | [SELECTED ITEMS] Flash Sale 24 January (Morning & Night) (Voucher 24% Min. 449K, Max Cap 300K) | LO880AA0VMXSID-229   | HY2029-052-S  | Covet Nadena Netted Frill Hem Dress | ZALORA |
| 1fe67533-2f83-11e9-a67d-027c1c021  | [SELECTED ITEMS] Flash Sale 24 January (Morning & Night) (Voucher 24% Min. 449K, Max Cap 300K) | L0880AA0W4IZID-23648 | HY2238-006-XS | Cynara Ruffle Bustier Crop Top      | ZALORA |
| 1fe676e9-2f83-11e9-a67d-027c1c021  | [SELECTED ITEMS] Flash Sale 24 January (Morning & Night) (Voucher 24% Min. 449K, Max Cap 300K) | L0880AA0W4IZID-23648 | HY2238-006-L  | Cynara Ruffle Bustier Crop Top      | ZALORA |

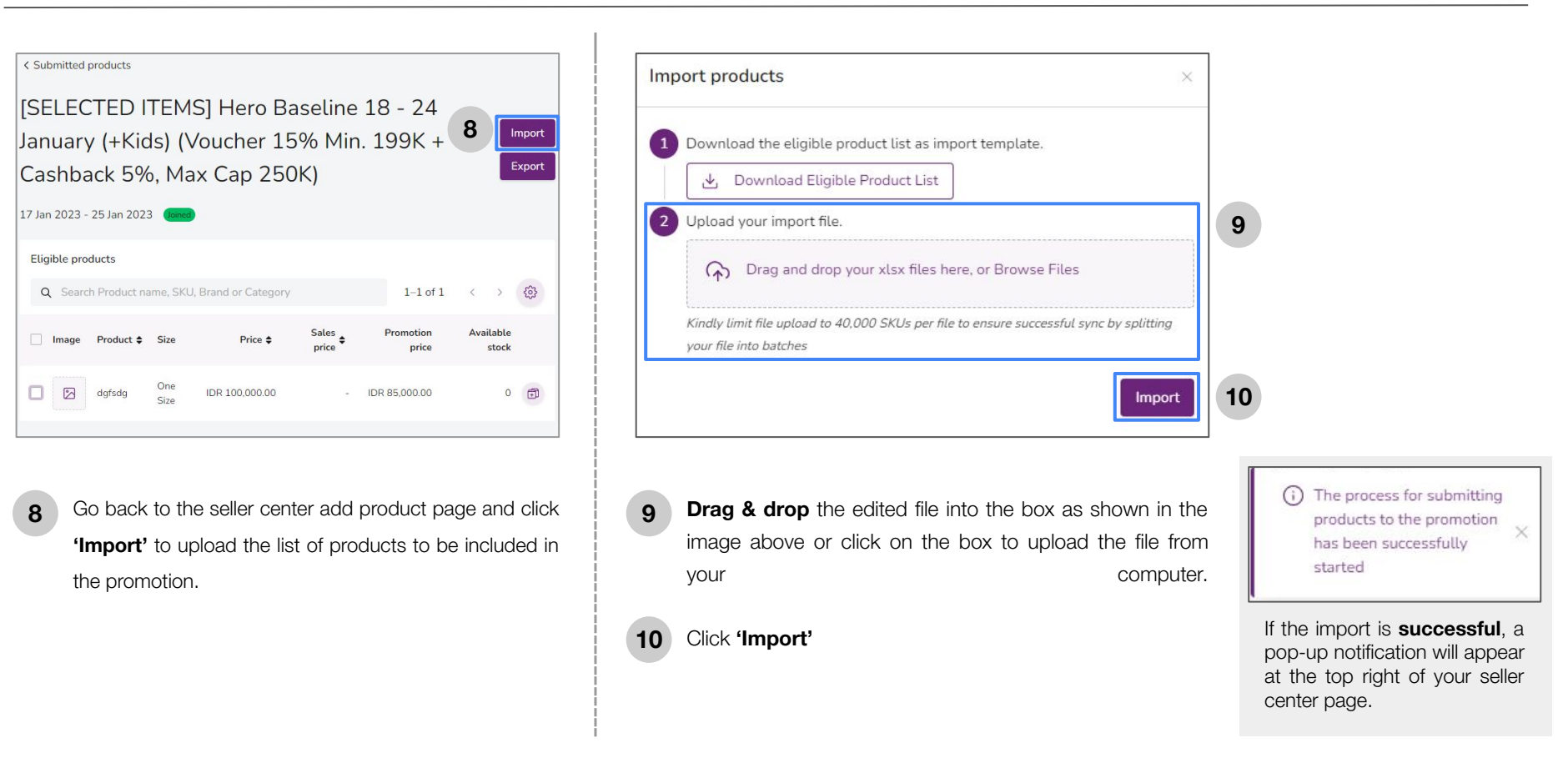

# Seller Promotion

1. Voucher Promotion 2. Cart Rule Promotion

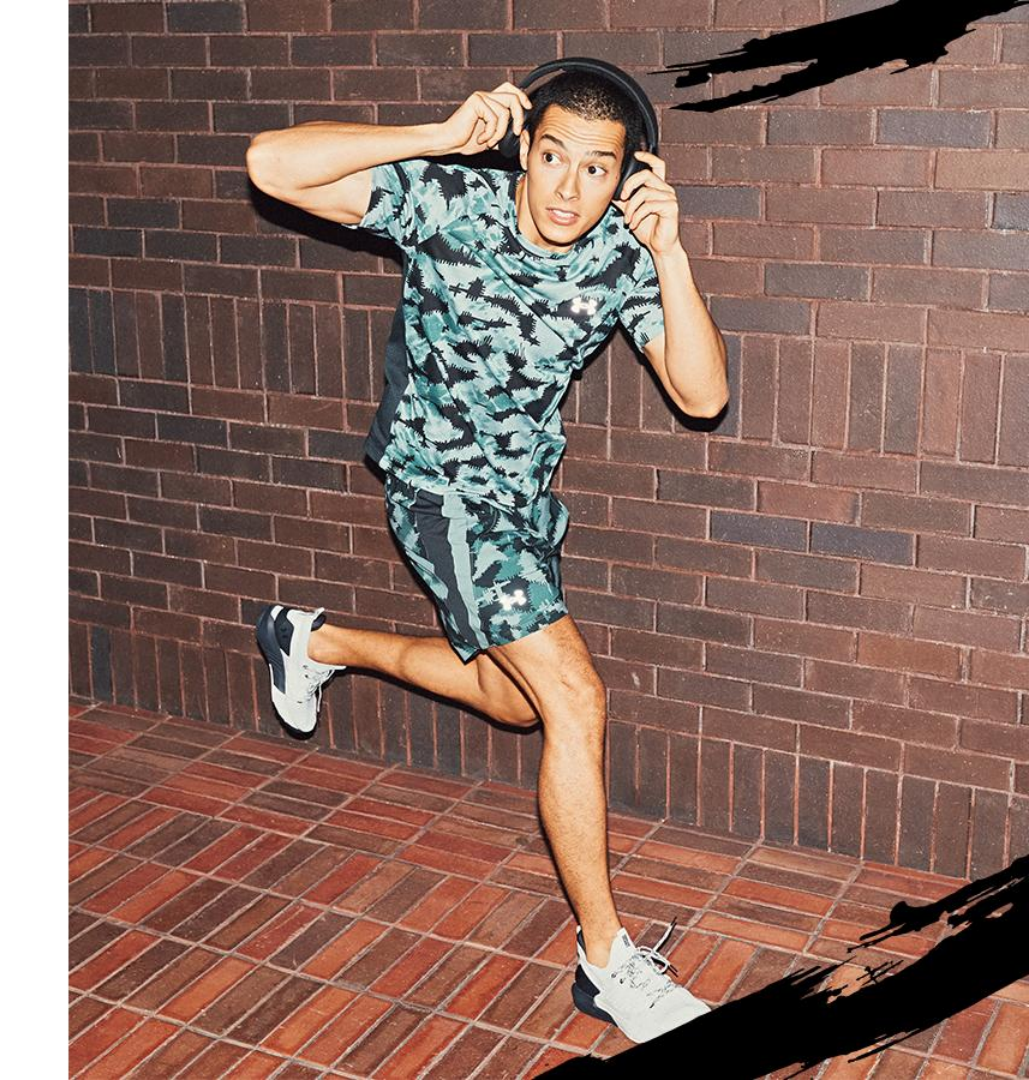

# How to create a Voucher Promotion

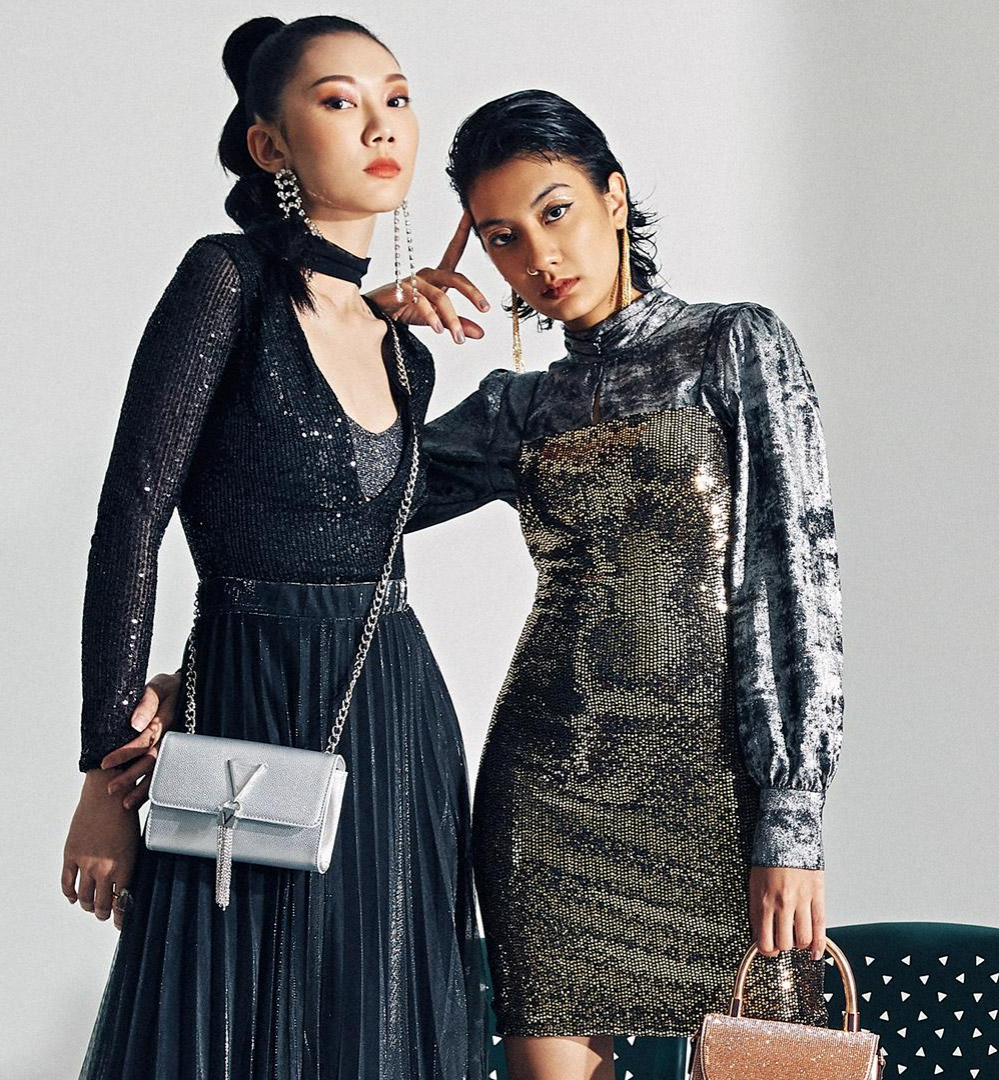

Home > **Promotion > Overview** 

1

### 2 Click 'Create Voucher Code Promotion'

| Mome ○ Catalog     | ~    | Overview          |                   |                       |               |              |                     |                  | Crea              | te promotio | on 🗸 |
|--------------------|------|-------------------|-------------------|-----------------------|---------------|--------------|---------------------|------------------|-------------------|-------------|------|
| 넍 Orders           | ~    | Active cart rule  |                   | 0 Active fl           | ash sale      | 0            | Active voucher code | 0 Activ          | e disco - romotio | rule        | -    |
| Promotions         | ^    |                   |                   |                       |               |              |                     |                  | 2                 | cher code   |      |
| Overview           |      | Start date        |                   |                       |               |              |                     |                  |                   |             |      |
| Promotions by Zalo | ara  | 💾 Filter start da | ate               |                       |               |              |                     |                  |                   |             |      |
| 3 Finance          | ~    |                   |                   |                       |               |              |                     |                  |                   |             |      |
| Reports            | ~    | 😂 Search Prom     | otion name, Disco | ount code, Type, Crea | tor or Status |              |                     |                  | 0-0 of 0          | < >         | 0    |
| Zalora Ads Platfo  | orm  |                   |                   |                       |               |              |                     |                  |                   |             |      |
| r System           | ~    | Promotion name    | Type 💠            | Discount codes        | Discount      | Created by 💲 | Promotion dates 🛛 🖨 | Pending products | Approved products | Status      |      |
| 3 Store Builder    | ~    |                   |                   |                       |               |              |                     |                  |                   |             |      |
| ) Platform Service | s• ~ |                   |                   |                       |               |              |                     |                  |                   |             |      |

### How to Create Seller Promotion - Voucher

3 Fill in all mandatory fields marked \*

### **General Information**

**Name (Required):** Name of the promotion that will be carried out, for example: Payday June 2025 Promo

Α

**Voucher Code:** Automatically generated by the system

Start Date (Required): Enter the date & time the promotion will start

End Date (Required): Enter the date & time the promotion will end

Add Image (Optional): The promotion image will be visible on the main page of the store

**Description (Optional):** Fill in with a description of the promotion that will take place or if there is none, you can fill in "-"

| C Overview Create new voucher code Cancel Save as Draft Submit d Seneral Information add name, duration, and other criteria Name* Promotion name will be visible for Sellers when they enlist for promotions and helps them to identify the topic Eg. Christmas Mobile Promotion 2015 Voucher Code* PING95576 Code that identifies this Voucher Start Date* Ed/mm//yyyy Determines the date when the promotion will start in the marketplace. If no time is selected by default, will start at 00.00 hours. The time selected is in the time zone in which you an Adjust the time if you are in a different time zone than the country where the promotion will run so the voucher can start/end at the intended time. End Date* dd/mm//your                                                                                                    | er code Cancel Save as Draft Submit & Add proc Interia Cancel Save as Draft Submit & Add proc Show Sellers when they enlist for promotions and helps them to identify the topic E.g. Christmas Mobile Promotion 2015 Sellers when they enlist for promotions and helps them to identify the topic E.g. Christmas Mobile Promotion 2015 Sellers when they enlist for promotions and helps them to identify the topic E.g. Christmas Mobile Promotion 2015 Sellers when they enlist for promotions and helps them to identify the topic E.g. Christmas Mobile Promotion 2015 Concentration Concentration Concent |                                                                                                    |                                                                                               |                                                                                                    |                                                               |                                               |                                         |                                        |                                                                                                    |                                                              |                                                  |                                                      |                                                                 |                                          |               |                     |                        |             |            |
|----------------------------------------------------------------------------------------------------|----------------------------------------------------------------------------------------------------|----------------------------------------------------------------------------------------------------|-----------------------------------------------------------------------------------------------|----------------------------------------------------------------------------------------------------|---------------------------------------------------------------|-----------------------------------------------|-----------------------------------------|----------------------------------------|----------------------------------------------------------------------------------------------------|--------------------------------------------------------------|--------------------------------------------------|------------------------------------------------------|-----------------------------------------------------------------|------------------------------------------|---------------|---------------------|------------------------|-------------|------------|
| Create new voucher code Cancel Save as Draft Submit 6   interval Information dd name, duration, and other criteria   Name*   Promotion name will be visible for Sellers when they enlist for promotions and helps them to identify the topic E.g. Christmas Mobile Promotion 2015   Voucher Code*   PING95576   Code that identifies this Voucher   Start Date*   (d/mm/yyyy)   ()   ()   Cotertines the date when the promotion will start in the marketplace. If no time is selected by default, will start at 00:00 hours. The time selected is in the time zone in which you a Adjust the time if you are in a different time zone than the country where the promotion will run so the voucher can start/end at the intended time.                                                                                                    | er code  Cancel Save as Draft Submit & Add prod  riteria  Show  Sellers when they enlist for promotions and helps them to identify the topic E.g. Christmas Mobile Promotion 2015  Sellers when they enlist for promotions and helps them to identify the topic E.g. Christmas Mobile Promotion 2015  Sellers when they enlist for promotions and helps them to identify the topic E.g. Christmas Mobile Promotion 2015  Sellers when they enlist for promotions and helps them to identify the topic E.g. Christmas Mobile Promotion 2015  Sellers when they enlist for promotions and helps them to identify the topic E.g. Christmas Mobile Promotion 2015  Sellers when they enlist for promotions and helps them to identify the topic E.g. Christmas Mobile Promotion 2015  Sellers when they enlist for promotions and helps them to identify the topic E.g. Christmas Mobile Promotion 2015  Sellers when they enlist for promotions and helps them to identify the topic E.g. Christmas Mobile Promotion 2015  Sellers when they enlist for promotions and helps them to identify the topic E.g. Christmas Mobile Promotion 2015  Sellers when they enlist for promotions and helps them to identify the topic E.g. Christmas Mobile Promotion 2015  Sellers when they enlist for promotion will start at 0.0.00 hours. The time selected is in the time zone in which you are currently loc rent time zone than the country where the promotion will run so the voucher can startlend at the intended time.  The selected is in the time zone in which you are currently loc entitie zone than the country where the promotion will run so the voucher can startlend at the intended time.                                                                                                    | < Overview                                                                                                    |                                                                                               |                                                                                                    |                                                               |                                               |                                         |                                        |                                                                                                    |                                                              |                                                  |                                                      |                                                                 |                                          |               |                     | _                      |             |            |
|                                                                                                    | riteria Setters when they enlist for promotions and helps them to identify the topic E.g. Christmas Mobile Promotion 2015 Setters when they enlist for promotions and helps them to identify the topic E.g. Christmas Mobile Promotion 2015                                                                                                    | Create new voucher c                                                                                                    | ode                                                                                           |                                                                                                    |                                                               |                                               |                                         |                                        |                                                                                                    |                                                              |                                                  |                                                      | Cancel                                                          | S                                        | ave as D      | raft                | Subm                   | it & Ado    | d proc     |
| dd name, duration, and other criteria         Name*         Promotion name will be visible for Sellers when they enlist for promotions and helps them to identify the topic E.g. Christmas Mobile Promotion 2015         Voucher Code*         PING95576         Code that identifies this Voucher         Start Date*         Id/mm/vyyy       Image: Image: Imag                                                                                                    | Setters when they enlist for promotions and helps them to identify the topic E.g. Christmas Mobile Promotion 2015         Setters when they enlist for promotions and helps them to identify the topic E.g. Christmas Mobile Promotion 2015         Image: Setter when the enlist for promotions and helps them to identify the topic E.g. Christmas Mobile Promotion 2015         Image: Setter when the enlist for promotions and helps them to identify the topic E.g. Christmas Mobile Promotion 2015         Image: Setter when the enlist for promotion will start at 00:00 hours. The time selected is in the time zone in which you are currently loce them the country where the promotion will run so the voucher can start/end at the intended time.         Image: Setter when the country where the promotion will run so the voucher can start/end at the intended time.         Image: Setter when the country where the promotion will run so the voucher can start/end at the intended time.                                                                                                    | eneral Information                                                                                                    |                                                                                               |                                                                                                    |                                                               |                                               |                                         |                                        |                                                                                                    |                                                              |                                                  |                                                      |                                                                 |                                          |               |                     |                        |             | ~          |
| Name*  Promotion name will be visible for Sellers when they enlist for promotions and helps them to identify the topic E.g. Christmas Mobile Promotion 2015 Voucher Code*  PING95576 Code that identifies this Voucher Start Date*  (dd/mm/yyyy)  Comparison  file  for promotion will start in the marketplace. If no time is selected by default, will start at 00:00 hours. The time selected is in the time zone in which you a Adjust the time if you are in a different time zone than the country where the promotion will run so the voucher can startlend at the intended time.  End Date*  (dd/mm/prover                                                                                                    | Sellers when they enlist for promotions and helps them to identify the topic E.g. Christmas Mobile Promotion 2015                                                                                                    | dd name, duration, and other criteria                                                                                                    |                                                                                               |                                                                                                    |                                                               |                                               |                                         |                                        |                                                                                                    |                                                              |                                                  |                                                      |                                                                 |                                          |               |                     |                        |             | Show       |
| Promotion name will be visible for Sellers when they enlist for promotions and helps them to identify the topic E.g. Christmas Mobile Promotion 2015 Voucher Code* PING95576 Code that identifies this Voucher Start Date*  dd/mm/yyyy  C C C C C C C C C C C C C C C C C                                                                                                    | Sellers when they enlist for promotions and helps them to identify the topic E.g. Christmas Mobile Promotion 2015                                                                                                    | Name*                                                                                                    |                                                                                               |                                                                                                    |                                                               |                                               |                                         |                                        |                                                                                                    |                                                              |                                                  |                                                      |                                                                 |                                          |               |                     |                        |             |            |
| Promotion name will be visible for Sellers when they enlist for promotions and helps them to identify the topic E.g. Christmas Mobile Promotion 2015 Voucher Code*  PINC995576 Code that identifies this Voucher Start Date*  dd/mm/yyyy                                                                                                    | Sellers when they enlist for promotions and helps them to identify the topic E.g. Christmas Mobile Promotion 2015                                                                                                    |                                                                                                    |                                                                                               |                                                                                                    |                                                               |                                               |                                         |                                        |                                                                                                    |                                                              |                                                  |                                                      |                                                                 |                                          |               |                     |                        |             |            |
| Vouder Code*  PING95576  Code that identifies this Voucher  Start Date*  dd/mm/yyyy  Common common c | motion will start in the marketplace. If no time is selected by default, will start at 00.000 hours. The time selected is in the time zone in which you are currently lorent time zone than the country where the promotion will run so the voucher can start/end at the intended time.                                                                                                    | Promotion name will be visible for Sellers                                                                                                    | s when they enlist fo                                                                         | r promoti                                                                                                    | ons and                                                       | helps t                                       | them to                                 | o identi                               | fy the to                                                                                                    | pic E.g                                                      | . Chris                                          | tmas M                                               | obile Promot                                                    | ion 201                                  | 5             |                     |                        |             |            |
|                                                                                                    | The interval of the selected is in the time zone in which you are currently lorent time zone than the country where the promotion will run so the voucher can start/end at the intended time.                                                                                                    | Voucher Code*                                                                                                    |                                                                                               |                                                                                                    |                                                               |                                               |                                         |                                        |                                                                                                    |                                                              |                                                  |                                                      |                                                                 |                                          |               |                     |                        |             |            |
| Code that identifies this Voucher  Start Date*                                                                                                    | motion will start in the marketplace. If no time is selected by default, will start at 00:00 hours. The time selected is in the time zone in which you are currently lorent time zone than the country where the promotion will run so the voucher can start/end at the intended time.                                                                                                    | PING95576                                                                                                    |                                                                                               |                                                                                                    |                                                               |                                               |                                         |                                        |                                                                                                    |                                                              |                                                  |                                                      |                                                                 |                                          |               |                     |                        |             |            |
| Start Date*  dd/mm/yyyyy  Determines the date when the promotion will start in the marketplace. If no time is selected by default, will start at 00:00 hours. The time selected is in the time zone in which you a Adjust the time if you are in a different time zone than the country where the promotion will run so the voucher can startlend at the intended time.  End Date*  dd/mm/hours                                                                                                    | motion will start in the marketplace. If no time is selected by default, will start at 00.00 hours. The time selected is in the time zone in which you are currently lorent time zone than the country where the promotion will run so the voucher can start/end at the intended time.                                                                                                    | Code that identifies this Voucher                                                                                                    |                                                                                               |                                                                                                    |                                                               |                                               |                                         |                                        |                                                                                                    |                                                              |                                                  |                                                      |                                                                 |                                          |               |                     |                        |             |            |
| dd/mm/yyyy       Image: Constraint of the selected by default, will start at 00.00 hours. The time selected is in the time zone in which you at Adjust the time if you are in a different time zone than the country where the promotion will run so the voucher can startlend at the intended time.         End Date*       Image: Constraint of the selected by default, will start at 00.00 hours. The time selected is in the time zone in which you at Adjust the time if you are in a different time zone than the country where the promotion will run so the voucher can startlend at the intended time.         End Date*       Image: Constraint of the selected by default, will start at 00.00 hours. The time selected is in the time zone in which you at Adjust the time if you are in a different time zone than the country where the promotion will run so the voucher can startlend at the intended time.                                                                                                    | E     E     E     E     E     E                                                                                                    | Start Date*                                                                                                    |                                                                                               |                                                                                                    |                                                               |                                               |                                         |                                        |                                                                                                    |                                                              |                                                  |                                                      |                                                                 |                                          |               |                     |                        |             |            |
| Contermines the date when the promotion will start in the marketplace. If no time is selected by default, will start at 00:00 hours. The time selected is in the time zone in which you a Adjust the time if you are in a different time zone than the country where the promotion will run so the voucher can start/end at the intended time. End Date*                                                                                                    | motion will start in the marketplace. If no time is selected by default, will start at 00:00 hours. The time selected is in the time zone in which you are currently lo<br>contact of the selected by default, will start at 00:00 hours. The time selected is in the time zone in which you are currently lo<br>contact of the selected by default, will end at 23:59 hours. The time selected is in the time zone in which you are currently loce<br>ent time zone than the country where the promotion will run so the voucher can startlend at the intended time.                                                                                                    |                                                                                                    |                                                                                               |                                                                                                    |                                                               |                                               |                                         | deb                                    |                                                                                                    |                                                              |                                                  |                                                      |                                                                 |                                          |               |                     |                        |             |            |
| Adjust the time if you are in a different time zone than the country where the promotion will run so the voucher can start/end at the intended time. End Date*                                                                                                    | rent time zone than the country where the promotion will run so the voucher can start/end at the intended time.                                                                                                    | dd/mm/yyyy                                                                                                    |                                                                                               |                                                                                                    |                                                               |                                               |                                         | Ð                                      | C                                                                                                    | ):                                                           |                                                  |                                                      |                                                                 |                                          |               |                     |                        |             |            |
| End Date*                                                                                                    | motion will end in the marketplace. If no time is selected by default, will end at 23:59 hours. The time selected is in the time zone in which you are currently locater end time zone than the country where the promotion will run so the voucher can start/end at the intended time.                                                                                                    | dd/mm/yyyy<br>Determines the date when the promotion                                                                                                    | will start in the mar                                                                         | ketplace.                                                                                                    | If no tim                                                     | ne is sel                                     | lected                                  | by defa                                | ault, will                                                                                                    | ):<br>. start a                                              | <br>it 00:0                                      | 0 hours                                              | . The time se                                                   | lected is                                | s in the time | e zone i            | in which yo            | u are curre | ently lo   |
|                                                                                                    | motion will end in the marketplace. If no time is selected by default, will end at 23:59 hours. The time selected is in the time zone in which you are currently located time zone than the country where the promotion will run so the voucher can start/end at the intended time.                                                                                                    | dd/mm/yyyy<br>Determines the date when the promotion<br>Adjust the time if you are in a different tim                                                                                                    | will start in the mar<br>ne zone than the cou                                                 | ketplace.<br>ntry whe                                                                                                    | If no tim<br>re the pr                                        | ne is sel<br>romotio                          | lected<br>in will                       | by defa                                | ault, will                                                                                                    | ):<br>start a                                                | n start                                          | 0 hours<br>:/end at                                  | . The time se<br>the intended                                   | lected i<br>time.                        | s in the time | e zone i            | in which yo            | u are curre | ently lo   |
|                                                                                                    | motion will end in the marketplace. If no time is selected by default, will end at 23:59 hours. The time selected is in the time zone in which you are currently loci<br>rent time zone than the country where the promotion will run so the voucher can start/end at the intended time.                                                                                                    | dd/mm/yyyy<br>Determines the date when the promotion<br>Adjust the time if you are in a different tim<br>End Date*                                                                                                    | will start in the mar<br>ne zone than the cou                                                 | ketplace.<br>ntry whe                                                                                                    | If no tim<br>re the pr                                        | ne is sel<br>romotio                          | lected<br>In will                       | by defa                                | ault, will                                                                                                    | ):<br>start a                                                | n start                                          | 0 hours<br>/end at                                   | . The time se<br>the intended                                   | lected i<br>time.                        | s in the time | e zone i            | in which yo            | u are curre | ently lo   |
| Determines the date when the promotion will end in the marketplace. If no time is selected by default, will end at 23:59 hours. The time selected is in the time zone in which you are                                                                                                    | rent time zone than the country where the promotion will run so the voucher can start/end at the intended time.                                                                                                    | dd/mm/yyyy<br>Determines the date when the promotion<br>Adjust the time if you are in a different tim<br>End Date*                                                                                                    | will start in the mar<br>ne zone than the cou                                                 | ketplace.<br>ntry whe                                                                                                    | If no tim<br>re the pr                                        | ne is sel<br>romotio                          | lected<br>in will                       | by defa<br>run so                      | ault, will                                                                                                    | ):                                                           | n start                                          | 0 hours<br>/end at                                   | . The time se<br>the intended                                   | lected i<br>time.                        | s in the time | e zone i            | in which yo            | u are curre | ently lo   |
| Adjust the time if you are in a different time zone than the country where the promotion will run so the voucher can start/end at the intended time.                                                                                                    |                                                                                                    | Determines the date when the promotion<br>Adjust the time if you are in a different tim<br>End Date*<br>dd/mm/yyyy<br>Determines the date when the promotion                                                                                                    | will start in the mar<br>ne zone than the cou<br>will end in the mark                         | ketplace.<br>ntry when<br>etplace. I                                                                                                    | If no tim<br>re the pr                                        | ne is sel<br>romotio<br>e is sele             | lected<br>on will                       | by defa                                | ault, will<br>the vour                                                                                                    | ):<br>start a<br>cher car<br>):<br>end at :                  | <br>n start<br><br>23:59                         | 0 hours<br>/end at<br>hours. 1                       | . The time se<br>the intended                                   | lected i<br>time.<br>cted is i           | s in the time | e zone i<br>zone in | in which you           | u are curre | ently lo   |
| Description                                                                                                    |                                                                                                    | dd/mm/yyyy         Determines the date when the promotion         Adjust the time if you are in a different time         End Date*         dd/mm/yyyy         Determines the date when the promotion         Adjust the time if you are in a different time                                                                                                    | will start in the mar<br>ne zone than the cou<br>will end in the mark<br>ne zone than the cou | ketplace. I<br>ntry when<br>etplace. I<br>ntry when                                                                                                    | If no tim<br>re the pr<br>f no time<br>re the pr              | ne is sel<br>romotio<br>e is sele<br>romotio  | lected<br>m will<br>ected b             | by defa<br>run so                      | ault, will<br>the vour                                                                                                    | ):<br>start a<br>cher car<br>):<br>end at :                  | <br>n start<br><br>23:59<br>n start              | 0 hours<br>/end at<br>hours. <sup>-</sup>            | . The time se<br>the intended<br>The time sele<br>the intended  | lected i<br>time.<br>cted is i<br>time.  | s in the time | e zone i<br>zone in | in which you           | are curren  | ently lo   |
|                                                                                                    | $\vee$ B I $\cup$ $\Leftrightarrow$ $c^{2}$ $\leftrightarrow$ B $\equiv$ $\equiv$ $\equiv$                                                                                                    | dd/mm/yyyy         Determines the date when the promotion         Adjust the time if you are in a different time         End Date*         dd/mm/yyyy         Determines the date when the promotion         Adjust the time if you are in a different time         lescription                                                                                                    | will start in the mar<br>ne zone than the cou<br>will end in the mark<br>ne zone than the cou | ketplace.<br>ntry when<br>etplace. I<br>ntry when                                                                                                    | If no tim<br>re the pr<br>f no time<br>re the pr              | ne is sel<br>romotio<br>e is sele<br>romotio  | lected<br>m will<br>ected b<br>m will   | by defa<br>run so                      | ault, will<br>the vour                                                                                                    | ):<br>start a<br>cher car<br>):<br>end at :                  | <br>n start<br><br>23:59<br>n start              | 0 hours<br>/end at<br>hours. "<br>/end at            | . The time set<br>the intended<br>The time sete<br>the intended | lected i<br>time.<br>cted is i<br>time.  | s in the time | e zone i<br>zone in | in which you which you | u are curre | ently lo   |
| $\bigcirc$ Normal text $\checkmark$ B $1 \bigcirc \bigstar$ $\bigcirc$ $\bigcirc$ $\blacksquare = = =$                                                                                                    |                                                                                                    | dd/mm/yyyy         Determines the date when the promotion         Adjust the time if you are in a different tim         End Date*         dd/mm/yyyy         Determines the date when the promotion         Adjust the time if you are in a different tim         tescription         S       C         Normal text                                                                                                    | will start in the mar<br>ne zone than the cou<br>will end in the mark<br>ne zone than the cou | ketplace.<br>ntry when<br>etplace. I<br>ntry when<br>B <i>I</i>                                                                                                    | If no tim<br>re the pr<br>f no time<br>re the pr<br><u>U</u>  | ne is sele<br>romotio<br>e is sele<br>romotio | lected<br>on will<br>acted b<br>on will | by defa<br>run so<br>oy defa<br>run so | ault, will<br>the vour<br>ult, will<br>the vour                                                                                                    | ):<br>start a<br>cher car<br>):<br>end at :<br>cher car      | et 00:0<br>n start<br>23:59<br>n start           | 0 hours<br>/end at<br>hours. <sup>1</sup><br>/end at | The time se<br>the intended                                     | lected i<br>time.<br>cted is i<br>time.  | s in the time | e zone i            | in which yc            | are curren  | ently loca |
| $\bigcirc \bigcirc \bigcirc \bigcirc \bigcirc \bigcirc \bigcirc \bigcirc \bigcirc \bigcirc \bigcirc \bigcirc \bigcirc \bigcirc \bigcirc \bigcirc \bigcirc \bigcirc \bigcirc $                                                                                                    |                                                                                                    | dd/mm/yyyy         Determines the date when the promotion         Adjust the time if you are in a different time         End Date*         dd/mm/yyyy         Determines the date when the promotion         Adjust the time if you are in a different time         scription         The comparison of the promotion         Determines the date when the promotion         Adjust the time if you are in a different time         scription                                    | will start in the mar<br>ne zone than the cou<br>will end in the mark<br>ne zone than the cou | ketplace.<br>ntry when<br>etplace. I<br>ntry when<br>B <i>I</i>                                                                                                    | If no time<br>re the pr<br>f no time<br>re the pr             | e is sele<br>romotio                          | lected<br>on will<br>ected b<br>on will | by defa<br>run so<br>by defa<br>run so | ault, will<br>the vour<br>ult, will<br>the vour                                                                                                    | ):<br>start a<br>ther car<br>):<br>end at :<br>ther car      | <br>it 00:C<br>n start<br>23:59<br>n start<br>== | 0 hours<br>/end at<br>hours. "<br>/end at            | . The time se<br>the intended<br>The time sele<br>the intended  | lected is<br>time.<br>cted is i<br>time. | s in the time | e zone i            | in which yo            | are curren  | ently lo   |
| $\bigcirc \bigcirc \bigcirc$ Normal text $\checkmark$ $\bigcirc \square \square \bigcirc \spadesuit \bigcirc \bigcirc \bigcirc \square \blacksquare = = =$                                                                                                    |                                                                                                    | dd/mm/yyyy         Determines the date when the promotion         Adjust the time if you are in a different time         End Date*         dd/mm/yyyy         Determines the date when the promotion         Adjust the time if you are in a different time         tescription         O       O         Normal text                                                                                                    | will start in the mar<br>ne zone than the cou<br>will end in the mark<br>ne zone than the cou | ketplace.<br>ntry when<br>etplace. I<br>ntry when<br>B <i>I</i>                                                                                                    | If no time<br>re the pr<br>f no time<br>re the pr<br><u>U</u> | ne is sel<br>romotio<br>e is sele<br>romotio  | ected b<br>ected b<br>on will           | by defa<br>run so<br>by defa<br>run so | ault, will<br>the vour                                                                                                    | start a<br>start a<br>cher car<br>):<br>end at :<br>cher car | <br>t 00:0<br>n start<br>23:59<br>n start<br>==  | 0 hours<br>/end at<br>hours. <sup></sup><br>/end at  | . The time se<br>the intended<br>The time sele<br>the intended  | lected is<br>time.<br>cted is i<br>time. | s in the time | e zone i            | in which yc            | are curren  | ently loc  |
| $\bigcirc$ C Normal text $\checkmark$ $\bigcirc$ $\square$ $\square$ $\bigcirc$ $\diamondsuit$ $\circlearrowright$ $\circlearrowright$ $\square$ $\square$ $\blacksquare$ $\blacksquare$ $\blacksquare$ $\blacksquare$ $\blacksquare$ $\blacksquare$                                                                                                    |                                                                                                    | dd/mm/yyyy         Determines the date when the promotion         Adjust the time if you are in a different time         End Date*         dd/mm/yyyy         Determines the date when the promotion         Adjust the time if you are in a different time         logist the time if you are in a different time         escription         O       O         Normal text                                                                                                    | will start in the mar<br>ne zone than the cou<br>will end in the mark<br>ne zone than the cou | ketplace. I:<br>etplace. I:<br>ntry when<br>B <i>I</i>                                                                                                    | If no time<br>re the pr<br>f no time<br>re the pr<br>U        | e is sele<br>romotia<br>romotia               | ected b<br>ected b<br>en will           | by defa<br>run so<br>ay defa<br>run so | ault, will<br>the vour                                                                                                    | ):<br>start a<br>ther car<br>end at :<br>ther car            | <br>t 00:C<br>n start<br>23:59<br>n start        | 0 hours<br>/end at<br>hours. <sup>-</sup><br>/end at | The time set                                                    | lected is<br>time.<br>cted is i          | s in the time | e zone i            | in which ye            | are curren  | ntly loca  |
| $\bigcirc$ $\bigcirc$ $\bigcirc$ $\bigcirc$ $\bigcirc$ $\bigcirc$ $\bigcirc$ $\bigcirc$ $\bigcirc$ $\bigcirc$                                                                                                    |                                                                                                    | dd/mm/yyyy         Determines the date when the promotion         Adjust the time if you are in a different time         End Date*         dd/mm/yyyy         Determines the date when the promotion         Adjust the time if you are in a different time         betarring         O date*         dd/mm/yyyy         Determines the date when the promotion         Adjust the time if you are in a different time         bescription         D       C         Normal text | will start in the mar<br>ne zone than the cou<br>will end in the mark<br>ne zone than the cou | ketplace. I<br>ntry when<br>ntry when<br>B <i>I</i>                                                                                                    | If no time<br>re the pr<br>f no time<br>re the pr             | e is sele<br>romotia<br>romotia               | lected<br>on will<br>ected b<br>on will | by defa<br>run so<br>ay defa<br>run so | Letter vou                                                                                                    | ):<br>start a<br>sher car<br>):<br>end at :<br>sher car      | <br>23:59                                        | 0 hours<br>/end at<br>hours. "<br>/end at            | The time set                                                    | cted is i                                | s in the time | zone in             | in which ye            | are curren  | ently lo   |
| $\bigcirc$ $\bigcirc$ $\bigcirc$ $\bigcirc$ $\bigcirc$ $\bigcirc$ $\bigcirc$ $\bigcirc$ $\bigcirc$ $\bigcirc$                                                                                                    |                                                                                                    | dd/mm/yyyy         Determines the date when the promotion         Adjust the time if you are in a different time         End Date*         dd/mm/yyyyy         Determines the date when the promotion         Adjust the time if you are in a different time         tescription         O         O         Normal text                                                                                                    | will start in the mar<br>ne zone than the cou<br>will end in the mark<br>ne zone than the cou | ketplace. I<br>ntry when<br>ntry when<br>B <i>I</i>                                                                                                    | If no time<br>re the pr<br>f no time<br>re the pr<br><u>U</u> | e is sele<br>romotia<br>e is sele<br>romotia  | lected<br>on will<br>ected b<br>on will | by defa<br>run so<br>ay defa<br>run so | Contract of the source of the source of the | ):<br>start a<br>cher car<br>):<br>end at :<br>cher car      | et 00:0<br>n start<br>23:59<br>n start           | 0 hours<br>/end at<br>hours. 1<br>/end at            | The time set                                                    | cted is i                                | s in the time | e zone i            | in which ye            | are curren  | ntly loca  |
|                                                                                                    |                                                                                                    | dd/mm/yyyy         Determines the date when the promotion         Adjust the time if you are in a different tim         End Date*         dd/mm/yyyy         Determines the date when the promotion         Adjust the time if you are in a different tim         bescription         O       O         Normal text                                                                                                    | will start in the mar<br>ne zone than the cou<br>will end in the mark<br>ne zone than the cou | ketplace. In the second second s | If no time<br>re the pr<br>f no time<br>re the pr<br><u>U</u> | e is sele<br>romotia<br>e is sele             | lected b<br>ected b<br>on will          | by defa<br>run so                      | aut, will<br>the vour                                                                                                    | ):<br>start a<br>start a<br>cher car<br>end at :<br>ther car | ==-<br>t 00:C<br>n start<br>23:59<br>n start     | 0 hours<br>/end at<br>/end at                        | The time set                                                    | cted is i                                | s in the time | e zone i            | which you              | are curren  | ently lo   |

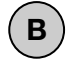

Discount

#### **Discount Type (Required)**

1. Percentage

### Voucher Usage Quota

- The coupon usage quota will be reduced when the transaction is completed.
- 1 usage quota is valid for 1 transaction from 1 buyer during the coupon period. You don't need to pay for coupons that are not used by buyers.

### **Deal Minimum Criteria**

(Choose Minimum Spending)

### **Discount Promotion (Percentage)**

| Discount                                                                                                    | Charles I.                       |
|----------------------------------------------------------------------------------------------------|----------------------------------|
| imit discount and more                                                                                                    | Show less                        |
| Discount Type* Percentage                                                                                                    | ~                                |
| How the discount will be calculated when using this promotion. *Note: The GWP campaign is currently available only to Beauty and Electronics (non-returnable) categories, including returnable and non-returnable sellers, once tech development is complete. | sellers. It will expand to other |
| Voucher Usage Quota                                                                                                    |                                  |
| Total usable voucher for all buyers                                                                                                    |                                  |
| Deal Minimum Criteria*                                                                                                    |                                  |
| Minimum Spending                                                                                                    | ~                                |
| Applicable discount condition type in here                                                                                                    | 2                                |

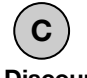

### Discount

#### **Discount Type (Required)**

1. Fixed

### Voucher Usage Quota

- The coupon usage quota will be reduced when the transaction is completed.
- 1 usage quota is valid for 1 transaction from 1 buyer during the coupon period. You don't need to pay for coupons that are not used by buyers.

### **Deal Minimum Criteria**

(Choose Minimum Spending)

### **Direct Discount Promotion (Fixed)**

| iscount                                                                                                    |        |
|----------------------------------------------------------------------------------------------------|--------|
| mit discount and more                                                                                                    | w less |
| Discount Type*  Fixed How the discount will be calculated when using this promotion. *Note: The GWP campaign is currently available only to Beauty and Electronics (non-returnable) sellers. It will expand to other | ~<br>r |
| categories, including returnable and non-returnable sellers, once tech development is complete. Voucher Usage Quota (i)                                                                                              |        |
| Total usable voucher for all buyers                                                                                                    |        |
| Deal Minimum Criteria*                                                                                                    |        |
| Minimum Spending                                                                                                    | ~      |
| Applicable discount condition type in here                                                                                                    |        |

## D

### **Discount details**

#### **Minimum Spending**

- The minimum purchase amount customers need to spend to be eligible for a promotion.

### **Discount Value**

- Value of the discount

### Maximum Discount Value

- The maximum amount customers can benefit from a promotion.

| Discount details                       | s                                                                                                    |
|----------------------------------------|----------------------------------------------------------------------------------------------------|
| Minimum Spending*                      | •                                                                                                    |
| P                                      |                                                                                                    |
| The minimum purcha                     | ase amount customers need to spend to be eligible for a promotion. The value is a fixed price (in the local currency). For example, to be eligible for the voucher code or cart rule amount of purchase needs to be P 50.                                                                                                    |
| Discount Value*                        |                                                                                                    |
| P                                      |                                                                                                    |
| Value of the discoun                   | it in the second second s |
| Maximum Disco                          | bunt Value*                                                                                                    |
| Р                                      |                                                                                                    |
| The maximum amou<br>150 then the maxim | Int customers can benefit from a promotion. The value is a fixed price (in the local currency). For example, the max discount is P 20 for a discount of 20%. The customers purchase for a discount is P 20 and not P 30 (i.e. 20% x P 150 = P 30).                                                                                                    |

# E

4

Qualifying Products Criteria: Set the status conditions of the products you want to include in the promotion.

Price Criteria (Required): **All** = All Products

Only products with Sales Price = Only products that have promotional prices

Only products without Sales Price = Only Products that are in normal price.

Use all sizes of the products: If the seller enters only 1 size of the product into the list of products to be included in the promotion, then the other sizes will automatically be included in the promotion.

Category section does not need to be filled

#### Click 'Submit & Add Products'

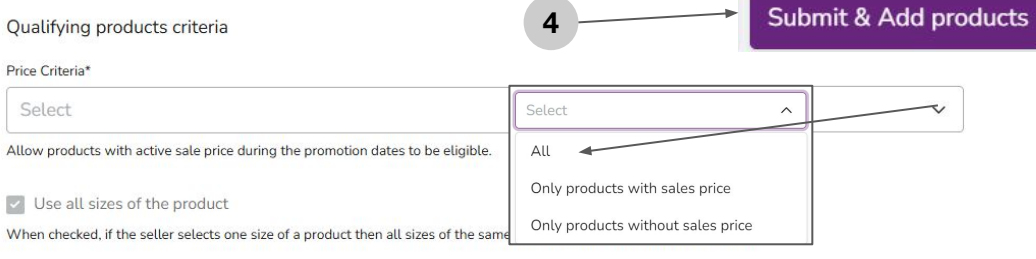

| Category                                                                                                    | + Add Category   |
|----------------------------------------------------------------------------------------------------|------------------|
| All Categories                                                                                              |                  |
| Brands                                                                                                    |                  |
| Q Search for brand name                                                                                     |                  |
| Brands that can participate in the promotion. If left empty, all brands from this category can participate. |                  |
| Minimum Price                                                                                               |                  |
| P                                                                                                    |                  |
| Minimum and Maximum Discount of the products Price to participate in a promotion                            |                  |
| Maximum Price                                                                                               |                  |
| ρ                                                                                                    | + Add Attributes |
|                                                                                                    |                  |
| Product Attributes                                                                                          | + Add Attributes |
|                                                                                                    |                  |

# How to Create a Cart Rule Promotion

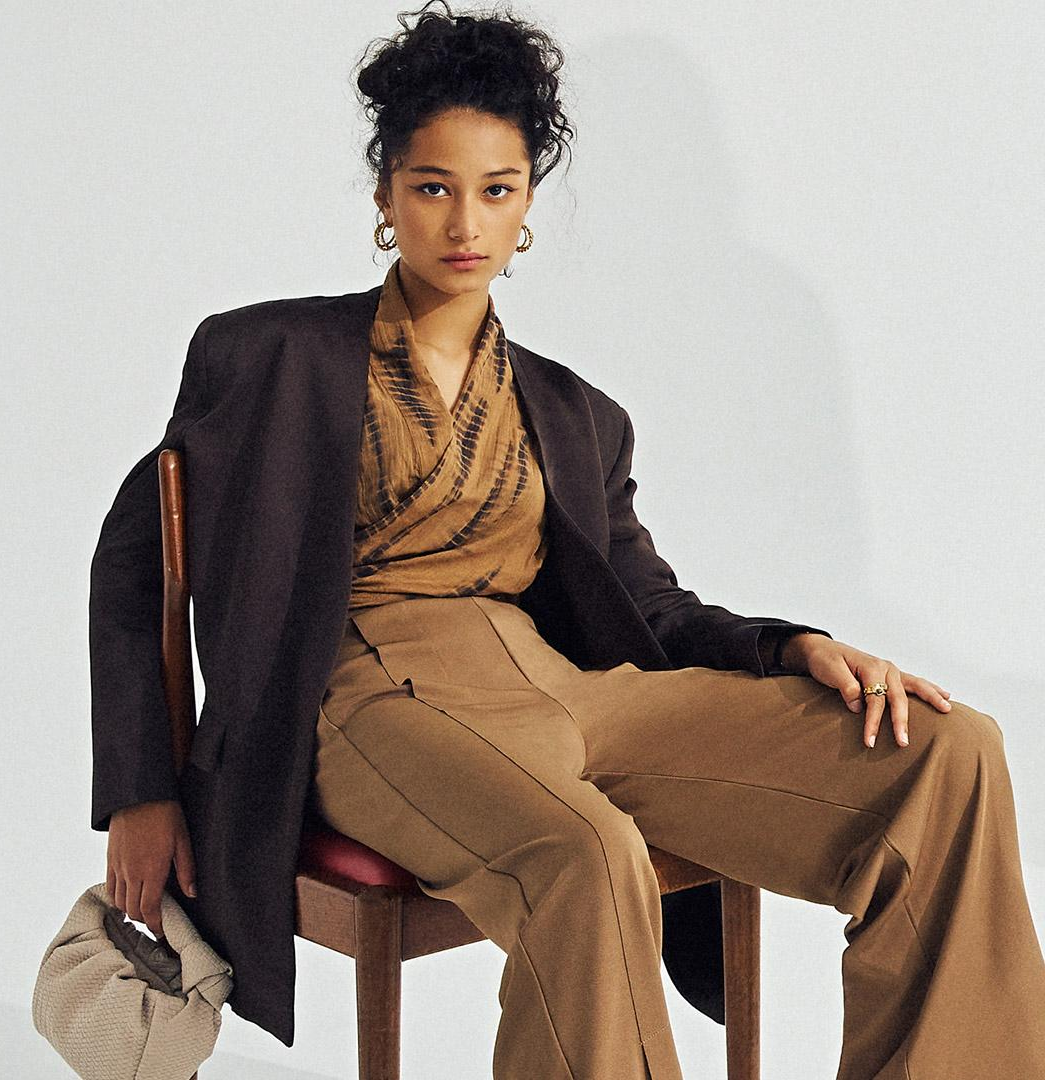

1 Home > Promo> **Overview/Description** 

### 2 Click 'Create Cart Rule Promotion'

| ි Home<br>ම Catalog | ~                | Overview          |                   |                       |               |              |                     |                  | Creat               | e promotior | n   |
|---------------------|------------------|-------------------|-------------------|-----------------------|---------------|--------------|---------------------|------------------|---------------------|-------------|-----|
| ⊒ Orders            | ~                | Active cart rule  |                   | 0 Active fl           | ash sale      | 0            | Active voucher code | 0 Activ          | e discount promotio | rule        | 1   |
| Promotions          | ^                |                   |                   |                       |               |              |                     |                  | vouc                | ner code    |     |
| Overview            |                  | Start date        |                   |                       |               |              |                     |                  |                     |             |     |
| Promotions by Zalo  | ara              | 🛱 Filter start da | ate               |                       |               |              |                     |                  |                     |             |     |
| Finance             | ~                |                   |                   |                       |               |              |                     |                  |                     |             |     |
| Reports             | ~                | Search Prom       | otion name, Disco | ount code, Type, Crea | tor or Status |              |                     |                  | 0–0 of 0            | < >         | (0) |
| 🛃 Zalora Ads Platfo | orm              |                   |                   |                       |               |              |                     |                  |                     |             |     |
| √ System            | ~                | Promotion name    | Type 💠            | Discount codes        | Discount      | Created by 🗘 | Promotion dates 💠   | Pending products | Approved products   | Status      |     |
| ] Store Builder     | ~                |                   |                   |                       |               |              |                     |                  |                     |             |     |
| Platform Service    | 5 <sup>•</sup> ~ |                   |                   |                       |               |              |                     |                  |                     |             |     |

3 Fill in all mandatory fields marked \*

### **General Information**

Name (Required): Name of the promotion that will be carried out, for example: Payday June 2025 Promo

Cart Rule Code: Automatically generated by the system

Start Date (Required): Enter the date & time the promotion will start

End Date (Required): Enter the date & time the promotion will end

**Description (Optional):** Fill in with a description of the promotion that will take place or if there is none, you can fill in "-"

#### Example:

- Min. purchase xxx pcs
- Discount up to Rp xxx / No max. Discount
- Only valid for specially marked products
- Promos can be selected on your shopping cart page
- Click "View Products" to find other products

|                                                   | nation, and other criteria               |                          |                           |               |               |             |                   |            |          |             |                 |               |            |              |               | Sh                    |
|---------------------------------------------------|------------------------------------------|--------------------------|---------------------------|---------------|---------------|-------------|-------------------|------------|----------|-------------|-----------------|---------------|------------|--------------|---------------|-----------------------|
| Name*                                             |                                          |                          |                           |               |               |             |                   |            |          |             |                 |               |            |              |               |                       |
| E.g. Buy                                          | 3 get 40% off                            |                          |                           |               |               |             |                   |            |          |             |                 |               |            |              |               |                       |
| Promotion nar                                     | mes should quickly express the offer a   | nd be memorable, ma      | iking it eas              | ier to attrac | t and enga    | ge customer | s E.g. Buy        | y 2 get 20 | 0% off   |             |                 |               |            |              |               |                       |
| Cart Rule Cod                                     | e*                                       |                          |                           |               |               |             |                   |            |          |             |                 |               |            |              |               |                       |
| PING118                                           |                                          |                          |                           |               |               |             |                   |            |          |             |                 |               |            |              |               |                       |
| Code that ider                                    | ntifies this cart rule                   |                          |                           |               |               |             |                   |            |          |             |                 |               |            |              |               |                       |
| Start Date*                                       |                                          |                          |                           |               |               |             |                   |            |          |             |                 |               |            |              |               |                       |
| dd/mm/y                                           | /////                                    |                          |                           |               |               |             | ₿                 | ()         |          |             |                 |               |            |              |               |                       |
| dd/mm/y                                           | /9/9/                                    |                          |                           |               |               |             | Ħ                 | 0          |          |             |                 |               |            |              |               |                       |
|                                                   | e date when the promotion will end in    | the marketplace. If n    | o time is s<br>the intend | elected by    | default, will | end at 23:5 | 9 hours.          | The time   | selected | l is in the | time zone in wh | ch you are cu | rrently lo | ated. Adjust | t the time if | you are in a differen |
| Determines th                                     | here the promotion will run so the would | CIPEL CHILL AND CRUID BY | the interna               | eu unre.      |               |             |                   |            |          |             |                 |               |            |              |               |                       |
| Determines th<br>the country wi<br>Description    | here the promotion will run so the you   |                          |                           |               |               |             |                   |            |          |             |                 |               |            |              |               |                       |
| Determines the<br>the country will<br>Description | here the promotion will run so the vou   |                          |                           | 7 11          | ~             | -0          | ~                 | 00         | _        |             | -               |               |            |              |               |                       |
| Determines the<br>the country with<br>Description | here the promotion will run so the vou   | ~                        | В                         | I⊔            | <b>\$</b> .   | ତ           | <>                | 88         | ≡        | = :         | =               |               |            |              |               |                       |
| Determines th<br>the country with<br>Description  | here the promotion will run so the vou   | ~                        | В                         | ΙU            | <b></b>       | ଟ           | <>                | 88         | ≡        | = :         | =               |               |            |              |               |                       |
| Determines the<br>the country with<br>Description | here the promotion will run so the vou   | ~                        | В                         | ΙU            | <b>\$</b> .   | Ĉ           | $\langle \rangle$ | 88         | E        | = :         |                 |               |            |              |               |                       |
| Determines the<br>the country will<br>Description | here the promotion will run so the vou   | ~                        | В                         | ΙU            | ÷.            | C           | <>                | 88         | E        | =           | ≣               |               |            |              |               |                       |
| Determines the<br>the country will<br>escription  | here the promotion will run so the vou   | ~                        | В                         | ΙU            |               | C           | <>                |            | E        | = :         | Ξ               |               |            |              |               |                       |
| Determines th<br>the country will<br>escription   | Normal text                              | ~                        | В                         | ΙU            | <b>4</b> .    | ି           | <>                |            | H        | = :         | =               |               |            |              |               |                       |

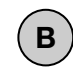

Discount

### **Discount Type (Required)**

#### 1. Percentage

Percentage = Discount with percentage (e.g.: Buy 1 Get 10% OFF, Buy 2 Get 20% OFF)

Fixed = Direct discount (e.g.: Buy 1 Get 100K OFF, Buy 2 Get 200K OFF)

### Voucher Usage Quota

- The coupon usage quota will be reduced when the transaction is completed.
- 1 usage quota is valid for 1 transaction from 1 buyer during the coupon period. You don't need to pay for coupons that are not used by buyers.

| Discount Promotion (Percentage) |                | _           |
|---------------------------------|----------------|-------------|
|                                 | Discount Type* |             |
| Discourt                        | Percentage ^   | ]           |
| Limit discount and more         | Fixed          | Show less 🔺 |
| Discount Type*                  | Percentage     |             |
| Percentage                      |                | ~           |

How the discount will be calculated when using this promotion. \*Note: The GWP campaign is currently available only to Beauty and Electronics (non-returnable) sellers. It will expand to other categories, including returnable and non-returnable sellers, once tech development is complete.

Voucher Usage Quota (i)

| Total usable voucher for all buyers        |   |
|--------------------------------------------|---|
| Deal Minimum Criteria*                     |   |
| Minimum Spending                           | ~ |
| Applicable discount condition type in here |   |

#### **Deal Minimum Criteria**

(Choose Minimum Spending)

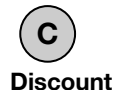

### Discount Type (Required)

1. Fixed

### Voucher Usage Quota

- The coupon usage quota will be reduced when the transaction is completed.
- 1 usage quota is valid for 1 transaction from 1 buyer during the coupon period. You don't need to pay for coupons that are not used by buyers.

### **Deal Minimum Criteria**

(Choose Minimum Spending)

|                                                                           | Discount Type*                                                               |                                              |
|---------------------------------------------------------------------------|------------------------------------------------------------------------------|----------------------------------------------|
|                                                                           | Fixed                                                                        |                                              |
| Discount                                                                  | Fixed                                                                        | Cheveland                                    |
| Limit discount and more                                                   | Percentage                                                                   | Show less                                    |
|                                                                           | Gift with purchase                                                           |                                              |
| Discount Type*                                                            |                                                                              |                                              |
| Eived                                                                     |                                                                              |                                              |
| rixeu >                                                                   |                                                                              | •                                            |
| How the discount will be calculated when using this promotion. *Note:     | The GWP campaign is currently available only to Beauty and Electronics (non- | returnable) sellers. It will expand to other |
| categories, including returnable and non-returnable sellers, once tech de | evelopment is complete.                                                      |                                              |
|                                                                           |                                                                              |                                              |
| Voucher Usage Quota 🥡                                                     |                                                                              |                                              |
|                                                                           |                                                                              |                                              |
|                                                                           |                                                                              |                                              |
| Total usable voucher for all buyers                                       |                                                                              |                                              |

Deal Minimum Criteria\*

| Minimum Spending                           | ~ |
|--------------------------------------------|---|
| Applicable discount condition type in here |   |

# D

### **Discount details**

### **Minimum Spending**

- The minimum purchase amount customers need to spend to be eligible for a promotion.

### **Discount Value**

- Value of the discount

### Maximum Discount Value

- The maximum amount customers can benefit from a promotion.

| Discount details                             |                                                                                                    |
|----------------------------------------------|----------------------------------------------------------------------------------------------------|
| Minimum Spending*                            |                                                                                                    |
| P                                            |                                                                                                    |
| The minimum purchase promotion, the total an | e amount customers need to spend to be eligible for a promotion. The value is a fixed price (in the local currency). For example, to be eligible for the voucher code or cart rule nount of purchase needs to be P 50.                       |
| Discount Value*                              |                                                                                                    |
| P                                            |                                                                                                    |
| Value of the discount                        |                                                                                                    |
| Maximum Discoun                              | nt Value*                                                                                                    |
| р                                            |                                                                                                    |
| The maximum amount 150 then the maximum      | customers can benefit from a promotion. The value is a fixed price (in the local currency). For example, the max discount is P 20 for a discount of 20%. The customers purchase P n discount is P 20 and not P 30 (i.e. 20% x P 150 = P 30). |

E

4

Qualifying Products Criteria: Set the status conditions of the products you want to include in the promotion.

Price Criteria (Required): **All** = All Products

Only products with Sales Price = Only products that have promotional prices

Only products without Sales Price = Only Products that are in normal price.

Use all sizes of the products: If the seller enters only 1 size of the product into the list of products to be included in the promotion, then the other sizes will automatically be included in the promotion.

Category section does not need to be filled

#### Click 'Submit & Add Products'

#### Qu

| Qualifying products criteria                                                         | 4                                 | Submit & Add product |
|--------------------------------------------------------------------------------------|-----------------------------------|----------------------|
| Price Criteria*                                                                      |                                   |                      |
| Select                                                                               | Select                            | ^                    |
| Allow products with active sale price during the promotion dates to be eligible.     | All                               |                      |
| ✓ Use all sizes of the product                                                       | Only products with sales price    |                      |
| When checked, if the seller selects one size of a product then all sizes of the same | Only products without sales price |                      |

| Category                                                                                                    | + Add Category   |
|----------------------------------------------------------------------------------------------------|------------------|
| All Categories                                                                                              |                  |
| Brands                                                                                                    |                  |
| Q Search for brand name                                                                                     |                  |
| Brands that can participate in the promotion. If left empty, all brands from this category can participate. |                  |
| Minimum Price                                                                                               |                  |
| p                                                                                                    |                  |
| Minimum and Maximum Discount of the products Price to participate in a promotion                            |                  |
| Maximum Price                                                                                               |                  |
| Ρ                                                                                                    | + Add Attributes |
|                                                                                                    |                  |
| Product Attributes                                                                                          | + Add Attributes |
|                                                                                                    |                  |

# How to Quick Stop the Seller Promotion

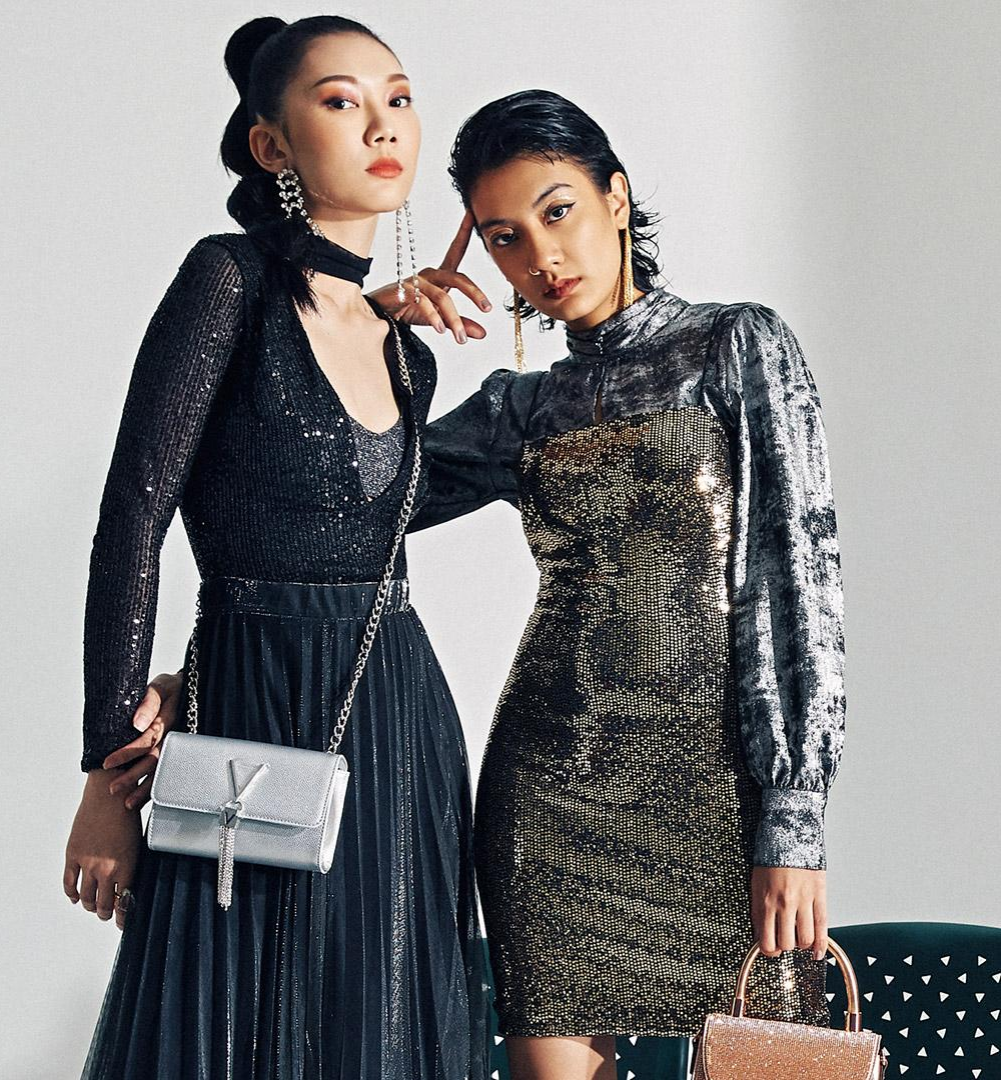

### 1. Status: Active Promotion

- **Definition:** Promotion is currently live and running.
- Action Required:
  - SKUs (products) cannot be removed from an active promotion.
  - To end the promotion, by clicking 'edit promotion' > continue > set the promotion duration to end as soon as possible
  - The entire promotion will end early, but individual SKUs cannot be removed.

### 2. Status: Approved Promotion (Not Yet Live)

- Definition: Promotion is approved but has not started yet.
- Action Required:
  - You can **remove SKUs** from the upcoming promotion.
  - Go to the seller promotion module.
  - Use the [Submitted Products] option to remove any submitted SKUs before the promotion goes live.

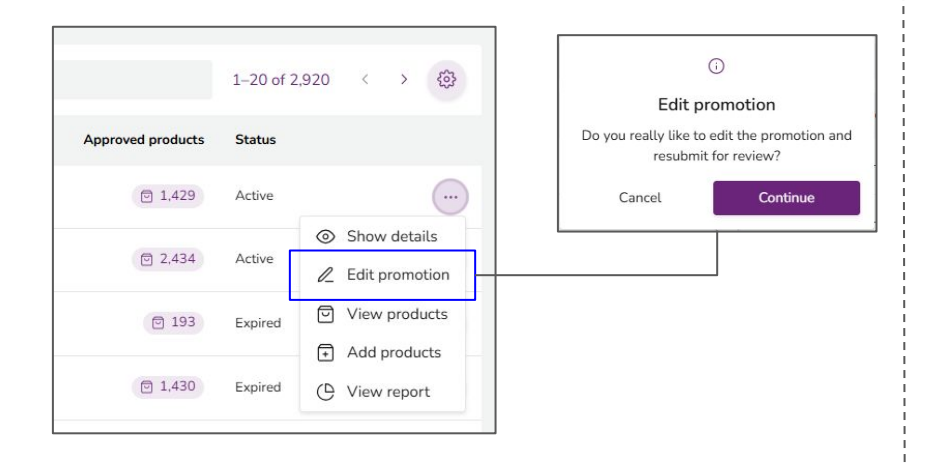

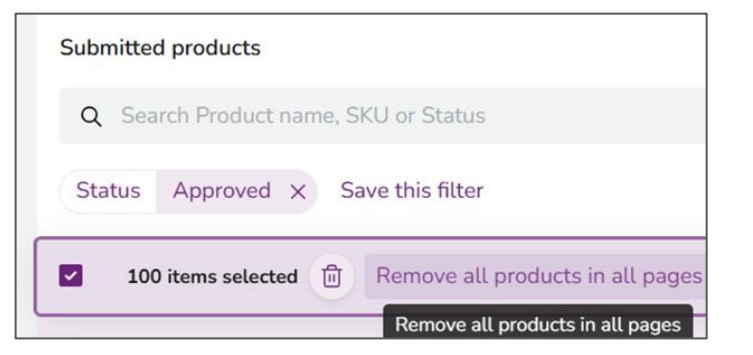

| Status   | What You Can Do to End Promotion                             |
|----------|--------------------------------------------------------------|
| Active   | Set end date ASAP. Cannot remove individual SKUs.            |
| Approved | Remove SKUs via [Submitted Products] before promotion starts |

### Key Takeaways

- Once a promotion is **live**, Seller cannot remove individual SKUs—only end the whole promotion early.
- For **upcoming** promotions, Seller can still adjust the product list before it goes live.

# How to Add Products To Seller Promotion

- Manually
- In Bulk

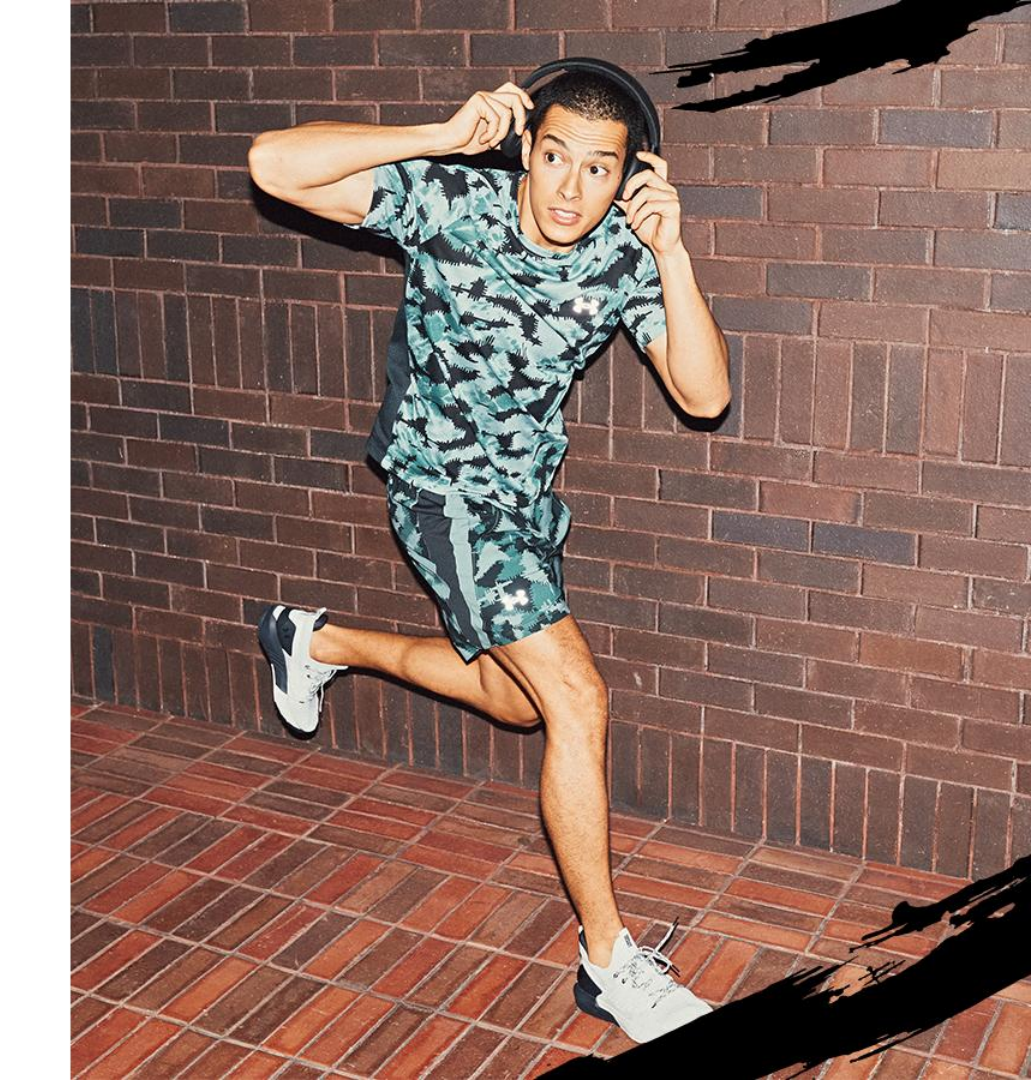

### Seller Promotion - How to Add Products Manually to Seller Promotion (1/1)

|                                  | (Voucher                               | 23% N               | 1in. 399k             | K, Max ( | Cap 500K)             | A            | dd Products |
|----------------------------------|----------------------------------------|---------------------|-----------------------|----------|-----------------------|--------------|-------------|
| Jan 2023 - 8                     | Feb 2023                               |                     |                       |          |                       |              |             |
| Prom                             | Open<br>otion status                   |                     | 0<br>pproved products |          | 0<br>Pending products |              | Repty for   |
| 1                                |                                        |                     |                       |          |                       |              | ۲           |
|                                  |                                        |                     |                       |          |                       |              |             |
| Submitted pr                     | oducts                                 |                     |                       |          |                       |              |             |
| Q Search                         | oducts<br>Product name, SKL            | J or Status         |                       |          | 0-0 o                 | f0 <         | > (3)       |
| Gubmitted pr<br>Q Search<br>mage | oducts<br>Product name, SKL<br>Product | J or Status<br>Size | ē                     |          | 0-0 o                 | f0 <<br>atus | > (3)       |
| Oubmitted pr<br>Q Search<br>mage | oducts<br>Product name, SKL<br>Product | J or Status<br>Size | e                     |          | 0-0 o                 | f0 (<br>atus | >           |
| Gubmitted pr<br>Q Search<br>mage | oducts<br>Product name, SKU<br>Product | J or Status<br>Size | e<br>                 |          | 0-0 o                 | f0 <<br>atus | >           |

Click **'Add Products'** to add products you want to include in the promotion.

| 31 Jan 2023 - 8 Feb 2023 (Joined)                         |             |                  | ах сар э       | UUK)           | E   | Ex  |
|-----------------------------------------------------------|-------------|------------------|----------------|----------------|-----|-----|
| Eligible products                                         |             |                  |                |                |     |     |
| Q Search Product name, SKU, Brand or                      | Category    |                  |                | 1-5 of 5       | < > | 100 |
| 5 items selected                                          |             |                  |                |                |     |     |
| dgfsdg                                                    | One<br>Size | IDR 100,000.00   | -              | IDR 77,000.00  | 0   |     |
| Tas Ransel Waterproof Dry Bag                             | One<br>Size | IDR 1,000,000.00 | -              | IDR 770,000.00 | 0   |     |
| New Balance Cotton Men's Polo Shirt - Dark Grey - Grey    | L           | IDR 259,000.00   | IDR 219,000.00 | IDR 168,630.00 | 0   |     |
| New Balance Cotton Men's Polo<br>Shirt - Dark Grey - Grey | М           | IDR 259,000.00   | IDR 219,000.00 | IDR 168,630.00 | 0   |     |
|                                                           |             |                  |                |                |     |     |

- 2 Select the product by checking the check box to the left of the product.
- 3 Add the product to the promotion by clicking the icon.

| Dverview                                                                                                    |                 |          |           |                             | Create Voucher              | r code pro | motion |
|----------------------------------------------------------------------------------------------------|-----------------|----------|-----------|-----------------------------|-----------------------------|------------|--------|
| Active cart rule 0                                                                                              | Active flas     | h sale   |           | 0   Ac                      | tive voucher code           |            | 0      |
| Start date                                                                                                    |                 |          |           |                             |                             |            |        |
| Q Search Promotion name, Type, Creator c                                                                        | or Status       |          |           |                             | 1-20 of 55                  | $\sim$     | (i)    |
| Promotion name                                                                                                  | Type 🛊          | Discount | Creator 🛊 | Promotion<br>dates          | Approved<br>products Status | 1          |        |
| [SELECTED ITEMS] Hero Baseline 1 - 7 February<br>(+Kids) (Voucher 20% Min. 299K + Cashback 5%,<br>Max Cap 250K) | Voucher<br>code | 20%      | z         | 31 Jan 2023 - 8<br>Feb 2023 | 0 Open                      | 0          |        |
| (SELECTED ITEMS) 2.2 Month of Love 1 - 7<br>February (+Kids) (Voucher 22% Min. 299K, Max<br>Cap 400K)           | Voucher<br>code | 22%      | z         | 31 Jan 2023 - 8<br>Feb 2023 | 0 Open                      | 0          |        |
| [SELECTED ITEMS] Date Night 1 - 7 February (Male<br>+ Female) (Voucher 23% Min. 399K, Max Cap<br>500K)          | Voucher<br>code | 23%      | z         | 31 Jan 2023 - 8<br>Feb 2023 | 0 Open                      | 0          |        |

Click on the con on the selected promotion to see the registered

products.

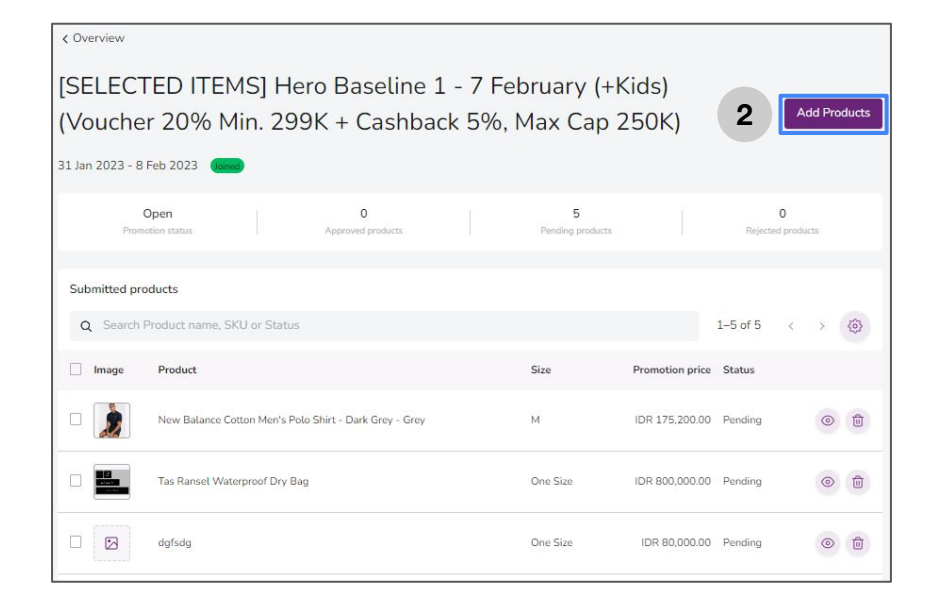

2 Click 'Add Products' to add products you want to include in the promotion.

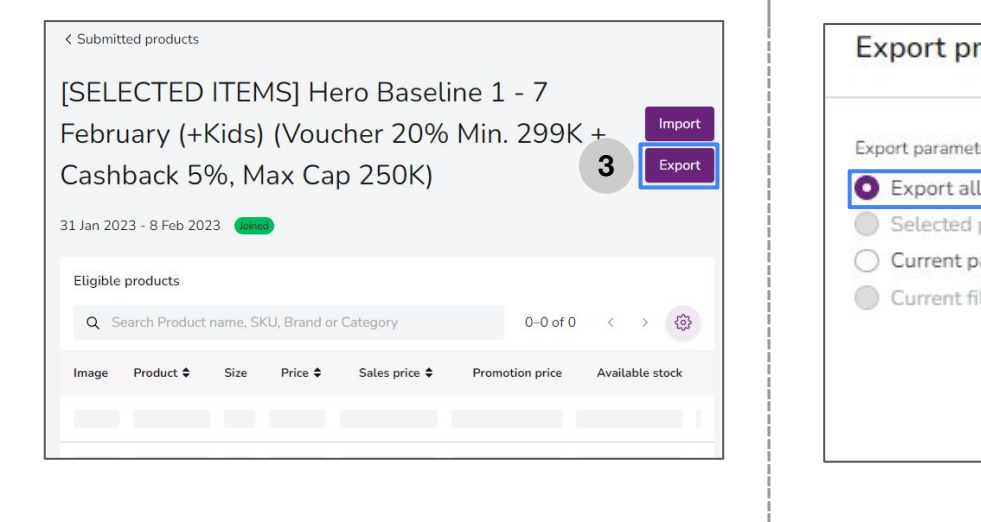

3 Click **'Export'** to download the template for adding products in bulk.

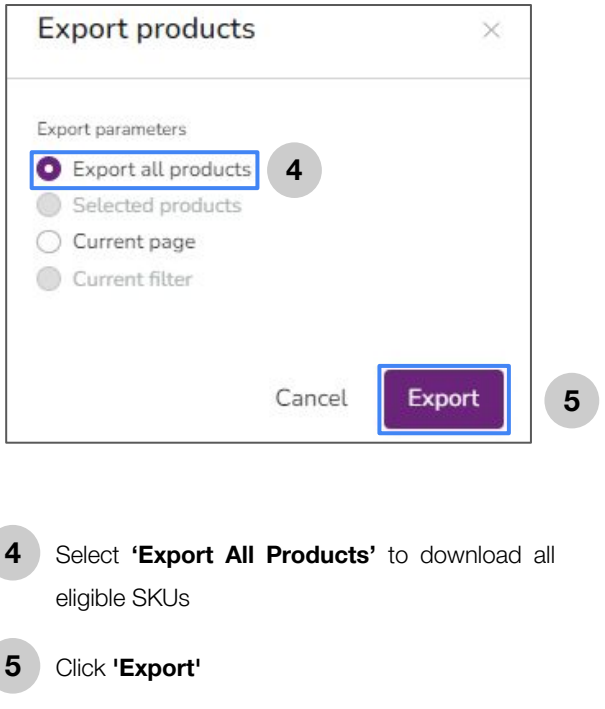

 Eligible products were successfully exported

If the export is **successful,** a pop-up notification will appear at the top right of your seller center page.

6 Click the icon to download the file in the pop-up that appears at the bottom right of your seller center.

7

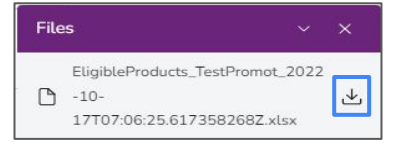

From the downloaded file, all eligible SKUs for the promotion will be visible. Sellers can curate which SKUs will be included in the promotion. For SKUs that do not want to be included, the row can be deleted. then save the file. Please do not delete the promo code column because each promotion has a different unique code

| Catalog Product Uuid               | Promotion Name                                                                                 | Shop SKU             | Seller SKU    | Product Name                        | Brand  |
|------------------------------------|------------------------------------------------------------------------------------------------|----------------------|---------------|-------------------------------------|--------|
| 15b9e762-2f83-11e9-a67d-027c1c02   | [SELECTED ITEMS] Flash Sale 24 January (Morning & Night) (Voucher 24% Min. 449K, Max Cap 300K) | L0880AA78KXDID-11982 | HY2605-014-L  | Fiqi Printed Flare Tube Top         | ZALORA |
| 19a2cbd2-2f83-11e9-a67d-027c1c02   | [SELECTED ITEMS] Flash Sale 24 January (Morning & Night) (Voucher 24% Min. 449K, Max Cap 300K) | E1A07AA56ECAC3GS-0   | HY2845-014-XS | Haniela Funnel Neck Knit Top        | ZALORA |
| 19a2cc49-2f83-11e9-a67d-027c1c02   | [SELECTED ITEMS] Flash Sale 24 January (Morning & Night) (Voucher 24% Min. 449K, Max Cap 300K) | E1A07AA56ECAC3GS-0   | HY2845-014-S  | Haniela Funnel Neck Knit Top        | ZALORA |
| 19a2ccbe-2f83-11e9-a67d-027c1c02   | [SELECTED ITEMS] Flash Sale 24 January (Morning & Night) (Voucher 24% Min. 449K, Max Cap 300K) | E1A07AA56ECAC3GS-0   | HY2845-014-M  | Haniela Funnel Neck Knit Top        | ZALORA |
| 19a2cd2d-2f83-11e9-a67d-027c1c02   | [SELECTED ITEMS] Flash Sale 24 January (Morning & Night) (Voucher 24% Min. 449K, Max Cap 300K) | E1A07AA56ECAC3GS-0   | HY2845-014-L  | Haniela Funnel Neck Knit Top        | ZALORA |
| 19cfe0bd-2f83-11e9-a67d-027c1c021  | [SELECTED ITEMS] Flash Sale 24 January (Morning & Night) (Voucher 24% Min. 449K, Max Cap 300K) | 70539AAD833B5FGS-0   | HY2763-304-L  | Kamea Knit Crop Top                 | ZALORA |
| 1a630118-2f83-11e9-a67d-027c1c021  | [SELECTED ITEMS] Flash Sale 24 January (Morning & Night) (Voucher 24% Min. 449K, Max Cap 300K) | L0880AA39TQEID-1658  | HY2238-014-L  | Cynara Ruffle Bustier Crop Top      | ZALORA |
| 1be7c9a0-2f83-11e9-a67d-027c1c02   | [SELECTED ITEMS] Flash Sale 24 January (Morning & Night) (Voucher 24% Min. 449K, Max Cap 300K) | A5BF6AA3B0BEF8GS-0   | HY2334-000-XS | Mabli Printed Mini Skirt            | ZALORA |
| 1be826d4-2f83-11e9-a67d-027c1c02   | [SELECTED ITEMS] Flash Sale 24 January (Morning & Night) (Voucher 24% Min. 449K, Max Cap 300K) | L0880AA39TQEID-1804  | HY2238-014-XL | Cynara Ruffle Bustier Crop Top      | ZALORA |
| 1e36f024-2f83-11e9-a67d-027c1c021  | [SELECTED ITEMS] Flash Sale 24 January (Morning & Night) (Voucher 24% Min. 449K, Max Cap 300K) | L0880AA02LNTID-2062  | HY2787-072-XS | Reyna Bodycon Midi Dress.           | ZALORA |
| 1e36f09d-2f83-11e9-a67d-027c1c021  | [SELECTED ITEMS] Flash Sale 24 January (Morning & Night) (Voucher 24% Min. 449K, Max Cap 300K) | L0880AA02LNTID-2062  | HY2787-072-S  | Reyna Bodycon Midi Dress.           | ZALORA |
| 1e36f114-2f83-11e9-a67d-027c1c0214 | [SELECTED ITEMS] Flash Sale 24 January (Morning & Night) (Voucher 24% Min. 449K, Max Cap 300K) | L0880AA02LNTID-2062  | HY2787-072-M  | Reyna Bodycon Midi Dress.           | ZALORA |
| 1e36f18f-2f83-11e9-a67d-027c1c0214 | [SELECTED ITEMS] Flash Sale 24 January (Morning & Night) (Voucher 24% Min. 449K, Max Cap 300K) | L0880AA02LNTID-2062  | HY2787-072-L  | Reyna Bodycon Midi Dress.           | ZALORA |
| 1e37249f-2f83-11e9-a67d-027c1c021  | [SELECTED ITEMS] Flash Sale 24 January (Morning & Night) (Voucher 24% Min. 449K, Max Cap 300K) | L0880AA460KZID-2067  | HY1059-014-S  | Patrice Cropped Pants               | ZALORA |
| 1e372530-2f83-11e9-a67d-027c1c02   | [SELECTED ITEMS] Flash Sale 24 January (Morning & Night) (Voucher 24% Min. 449K, Max Cap 300K) | L0880AA460KZID-2067  | HY1059-014-M  | Patrice Cropped Pants               | ZALORA |
| 1e3725ad-2f83-11e9-a67d-027c1c02   | [SELECTED ITEMS] Flash Sale 24 January (Morning & Night) (Voucher 24% Min. 449K, Max Cap 300K) | L0880AA460KZID-2067  | HY1059-014-L  | Patrice Cropped Pants               | ZALORA |
| 1f76528b-2f83-11e9-a67d-027c1c021  | [SELECTED ITEMS] Flash Sale 24 January (Morning & Night) (Voucher 24% Min. 449K, Max Cap 300K) | LO880AA0VMXSID-2291  | HY2029-052-XS | Covet Nadena Netted Frill Hem Dress | ZALORA |
| 1f765457-2f83-11e9-a67d-027c1c021  | [SELECTED ITEMS] Flash Sale 24 January (Morning & Night) (Voucher 24% Min. 449K, Max Cap 300K) | LO880AA0VMXSID-229   | HY2029-052-S  | Covet Nadena Netted Frill Hem Dress | ZALORA |
| 1fe67533-2f83-11e9-a67d-027c1c021  | [SELECTED ITEMS] Flash Sale 24 January (Morning & Night) (Voucher 24% Min. 449K, Max Cap 300K) | L0880AA0W4IZID-23648 | HY2238-006-XS | Cynara Ruffle Bustier Crop Top      | ZALORA |
| 1fe676e9-2f83-11e9-a67d-027c1c021  | [SELECTED ITEMS] Flash Sale 24 January (Morning & Night) (Voucher 24% Min. 449K, Max Cap 300K) | L0880AA0W4IZID-23648 | HY2238-006-L  | Cynara Ruffle Bustier Crop Top      | ZALORA |

### Seller Promotion - How to Add Products in Bulk to Seller Promotion (4/5)

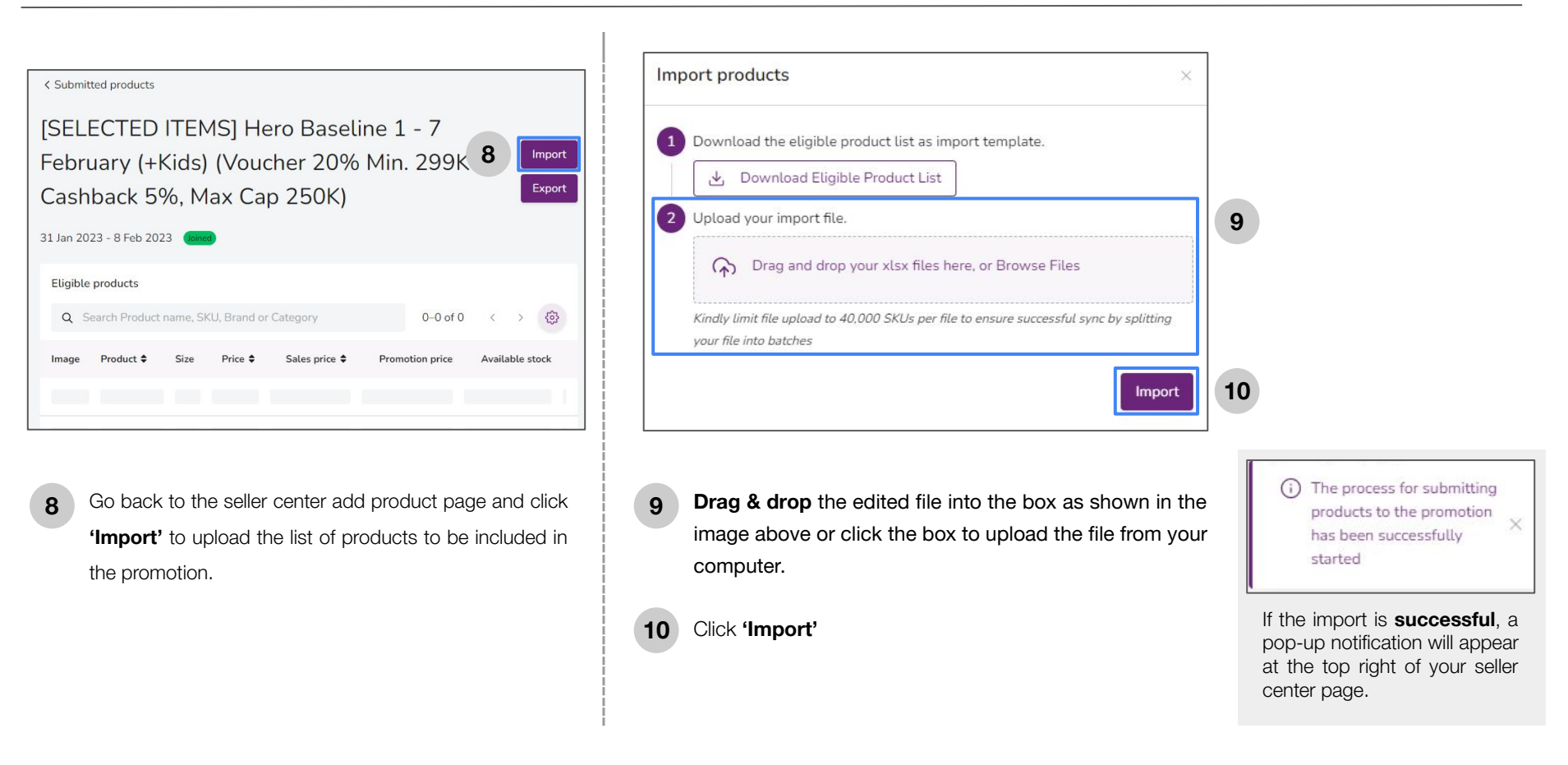

11 After the application is completed, please wait for QC approval. If your voucher is approved, your voucher status will change from 'Pending' to 'Approved'.

| Promotion name            | Туре 🖨       | Discount | Creator 🖨 | Promotion dates 🔹         | Approved products | Status   |   |
|---------------------------|--------------|----------|-----------|---------------------------|-------------------|----------|---|
| Cart Rule                 | Cart rule    | 6%       | MT        | 20 Oct 2022 - 22 Oct 2022 | 0                 | Pending  | • |
| Pomelo Mid Year Sales 20% | Voucher code | 6%       | МТ        | 14 Oct 2022 - 20 Oct 2022 | 0                 | Approved |   |

Check the voucher on your **store page** and make sure the voucher complies with the terms and conditions set by the seller.

12

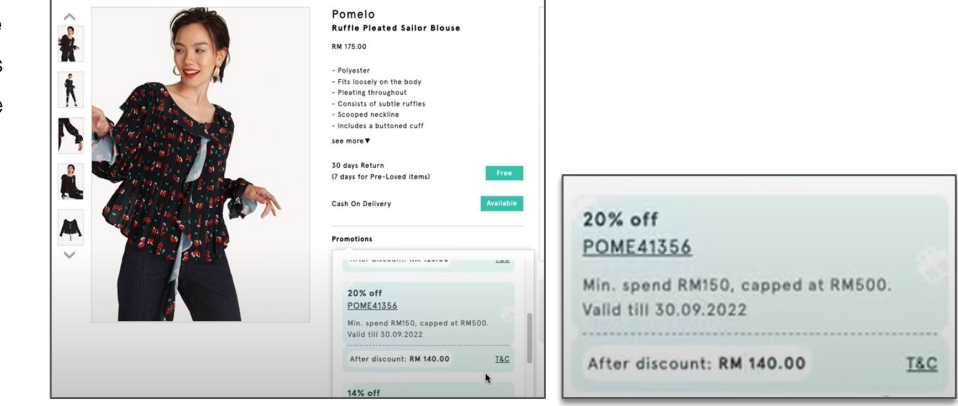